#### R\_CAD\_鋼筋模型系統

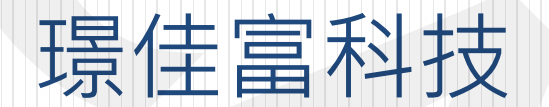

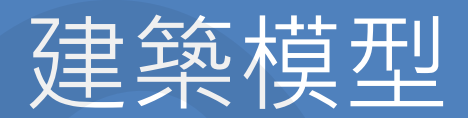

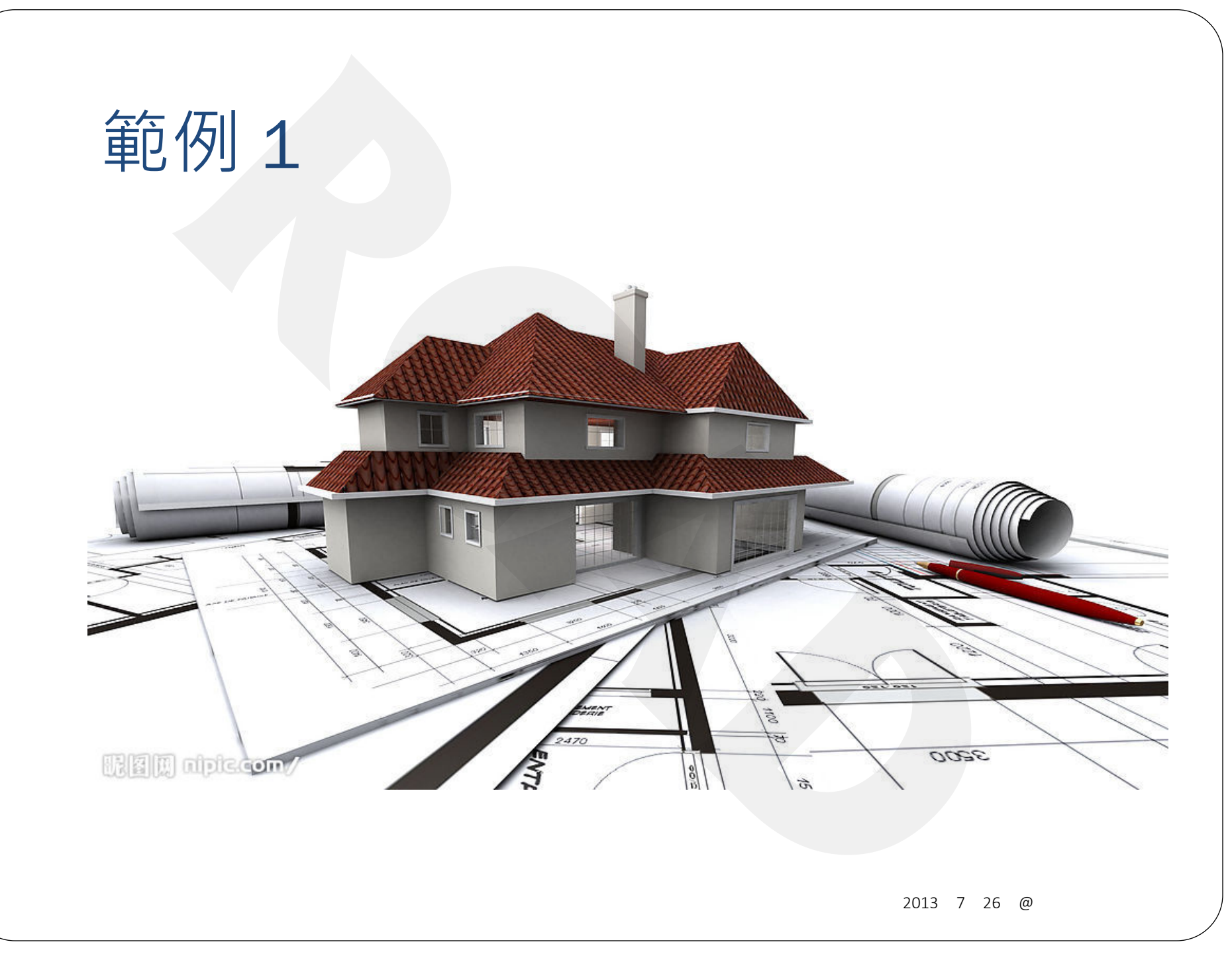

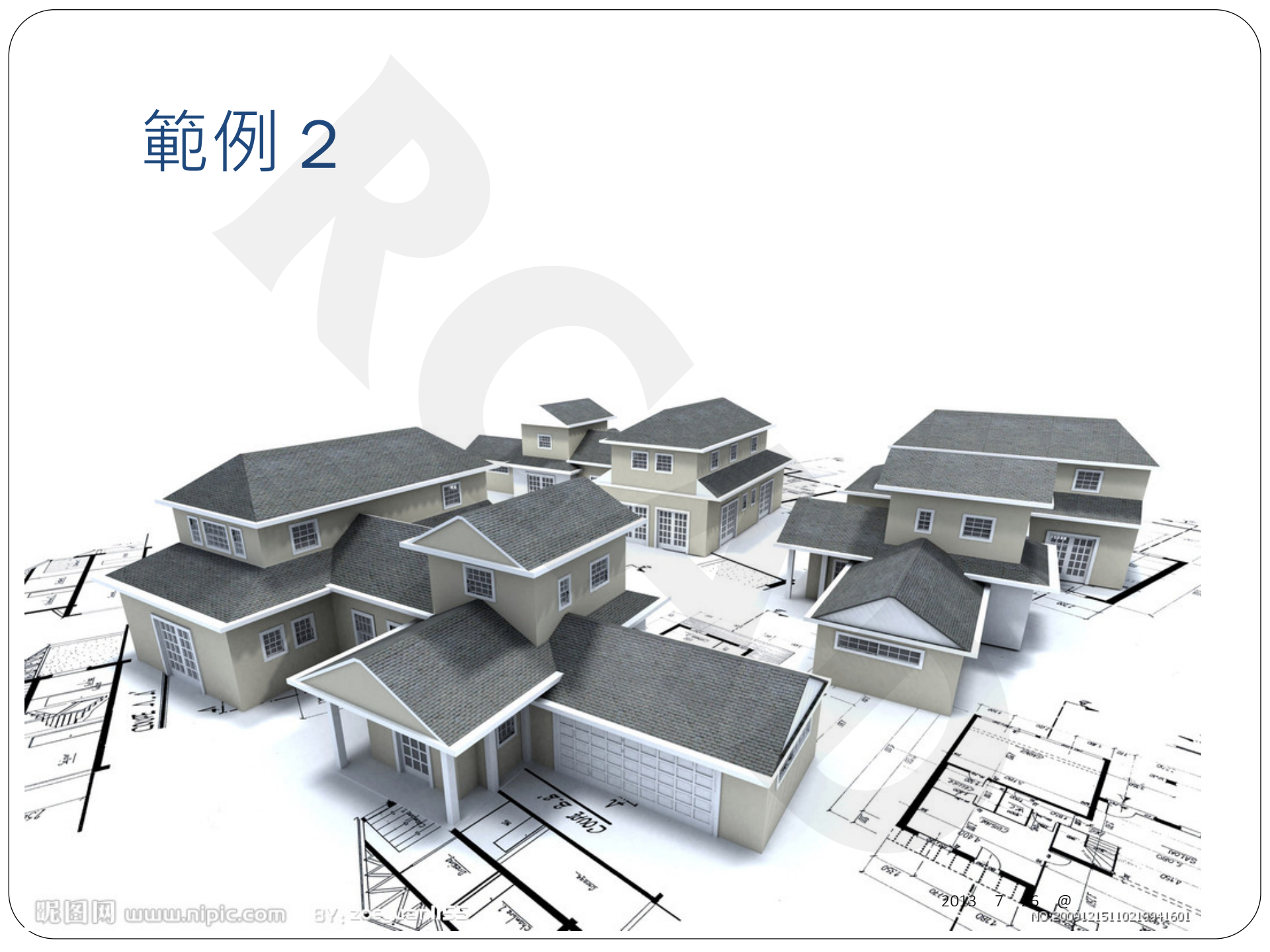

#### 最重要的, 是那眼睛所看不見的.....

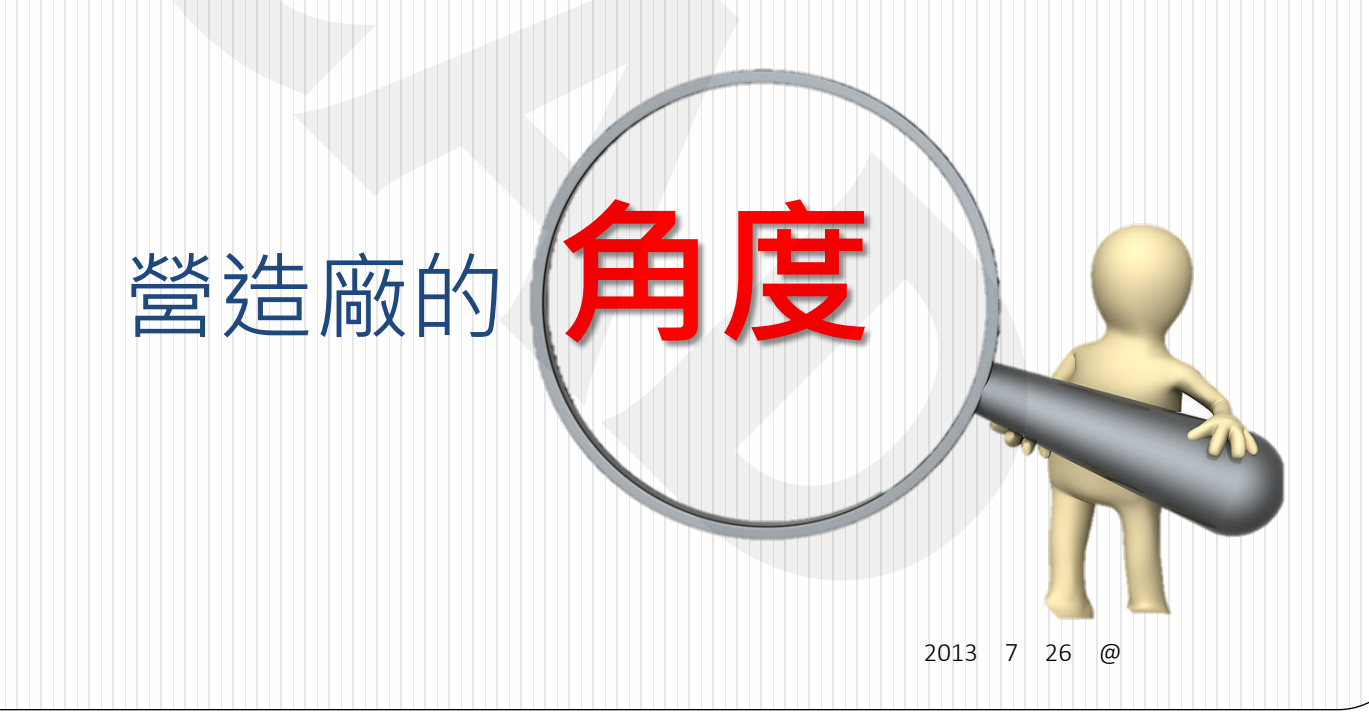

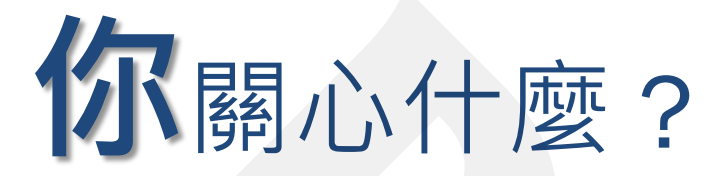

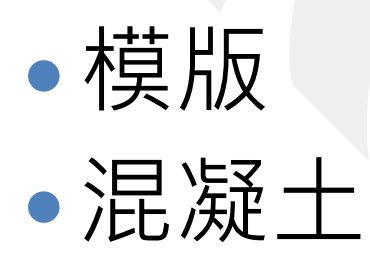

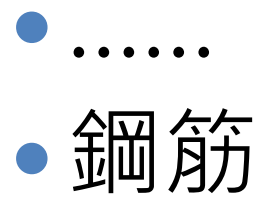

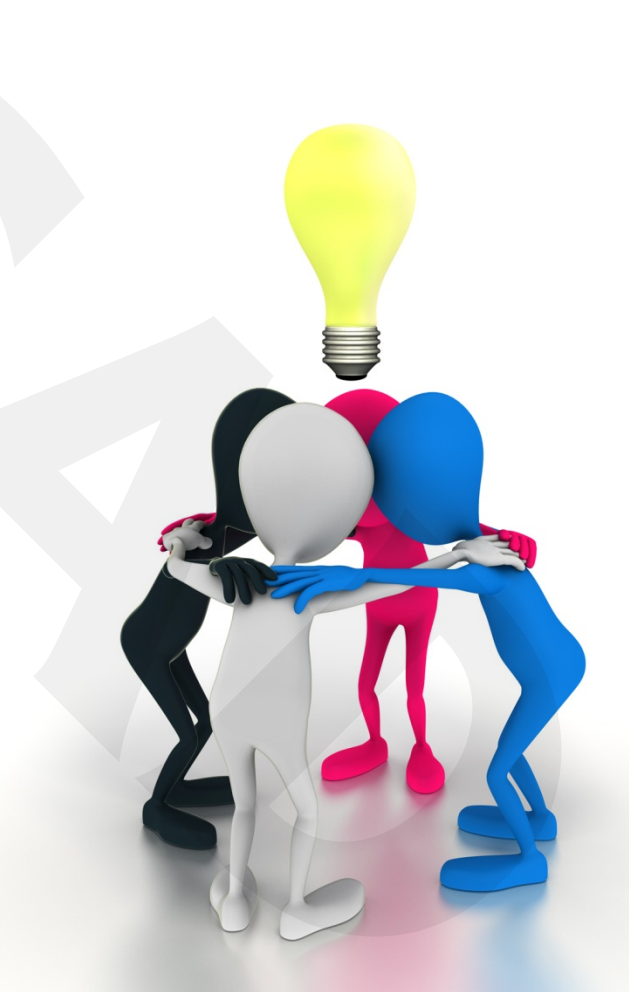

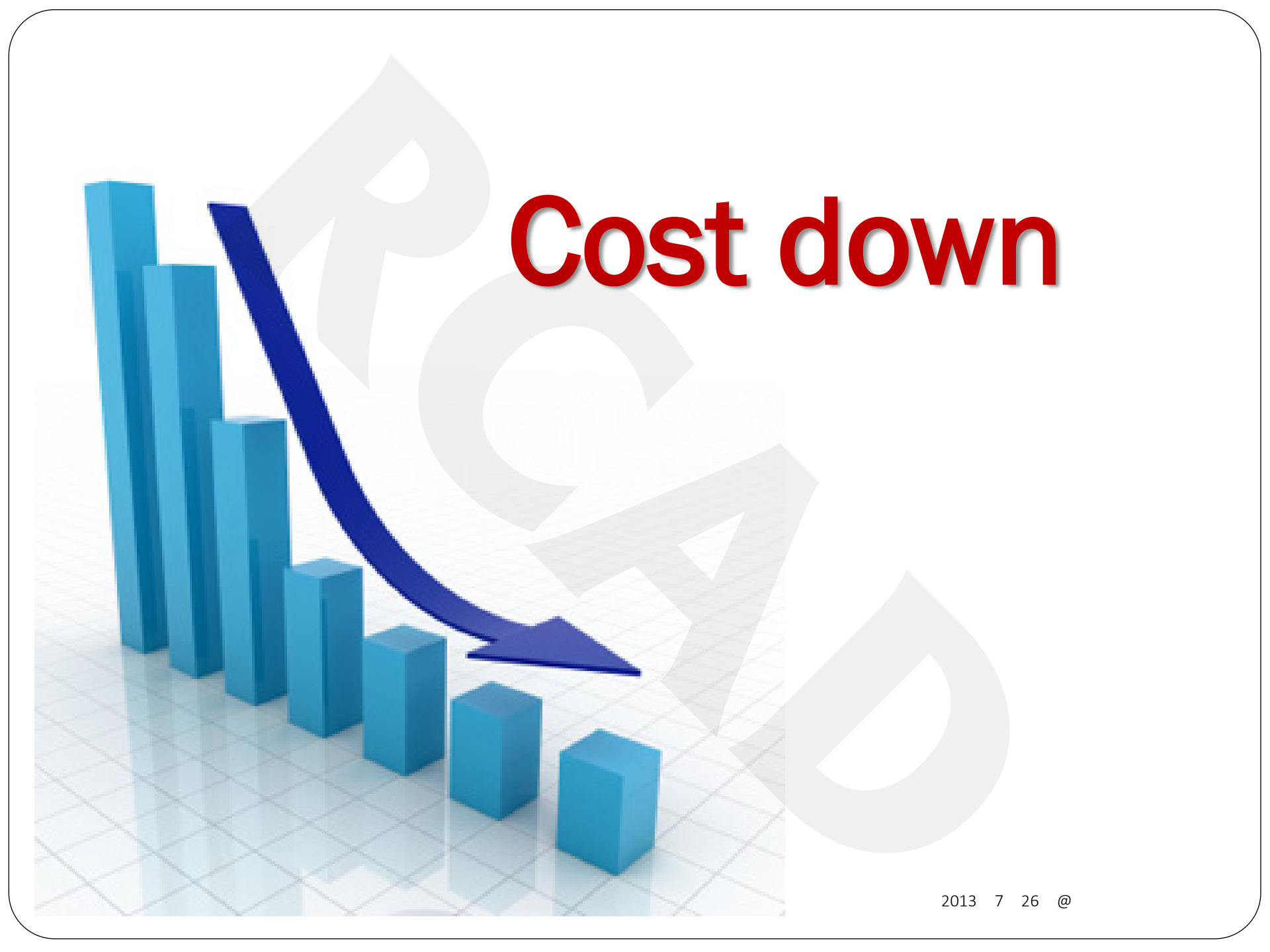

#### What we provide?

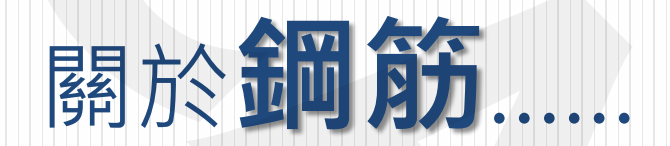

#### 1. 鋼筋精算

|     | 11.7 | 1111// | 110000 |        |       |       |      |    |
|-----|------|--------|--------|--------|-------|-------|------|----|
|     | #3   | 2,689  | 3,258  |        | 7,092 |       |      |    |
|     | #4   | 142    | 376    | 21,469 | 4,817 |       |      |    |
| 4F  | #5   |        |        |        | 1,067 |       | 1,13 | 83 |
|     | #6   | 236    | 3,794  |        |       |       |      |    |
|     | #7   | 12,969 | 466    |        |       |       |      |    |
|     | #8   |        |        |        |       |       |      |    |
|     | #3   | 753    |        |        |       |       |      |    |
|     | #4   | 72     |        | 3,616  |       |       |      |    |
| 4PF | #5   |        |        |        |       |       |      |    |
|     | #6   | 120    |        |        |       |       |      |    |
|     | #7   | 3,060  |        |        |       |       |      |    |
|     | #3   | 1,561  | 499    |        | 885   |       |      |    |
|     | #4   |        |        | 9,809  | 1,281 | 3,680 | 5    | 19 |
|     | #5   |        |        |        | 83    |       |      |    |
| RF  | #6   | 4,477  | 800    |        |       |       | 6    | 70 |
|     | #8   | 917    |        |        |       |       |      |    |
|     | #3   | 290    |        |        |       |       |      |    |
| PF  | #4   |        | 2<br>2 | 1,358  |       | 83    | 1    | 16 |
|     | #6   | 868    |        |        |       |       | 1    | 52 |

| 欄-總和 | 梁      | 柱      | 版      | 牆      | RF//PF 屋頂斜牆 | 樓梯    | 梁柱接頭  |
|------|--------|--------|--------|--------|-------------|-------|-------|
|      | 84,223 | 78,388 | 93,596 | 70,956 | 3,680       | 5,290 | 4,924 |

|    |                 |            |                                                    |            | 明界 | 粘薄 「3 | -   | 子型 「3」                  | 對齊方式 🕞  | 數值 💈       | 儲存格   |
|----|-----------------|------------|----------------------------------------------------|------------|----|-------|-----|-------------------------|---------|------------|-------|
| (  |                 | 4日         | 소소 + 수                                             | <u>M/N</u> |    |       | G10 | <b>-</b> (0             | $f_{x}$ |            |       |
| 2  | ۷.              | <b>」</b> 則 | 別加                                                 | 小十个        |    | А     | В   | G                       | H       | I          | J     |
|    |                 |            |                                                    |            | 1  | 编號    | 號數  | 圖示                      | 長度      | 支數         | 重量    |
|    |                 |            |                                                    |            | 2  | 1     | #4  | 50<br>12 12             | 73      | 1019       | 739   |
|    | u<br>B          | BIU        | I * A <sup>*</sup> A <sup>*</sup> ≡                |            | 3  | 2     | #4  | 72<br>12 12             | 95      | 556        | 525   |
| 前」 | -<br>《<br>4)簿 际 |            | ▶ • <u>A</u> • • • • • • • • • • • • • • • • • • • |            | 4  | 3     | #4  | 92<br>12 12             | 115     | 514        | 588   |
|    | A               | M'/<br>B   | G                                                  | Jx H       | 5  | 4     | #4  | 100 <sup>12</sup><br>50 | 273     | 1019       | 2765  |
| 1  | 編號<br>1         | 號要<br>#8   | 圆示<br><u>1300</u>                                  | 長度<br>1300 | 6  | 5     | #4  | 100 <sup>12</sup><br>72 | 295     | 556        | 1630  |
| 2  | 2               | #8         | 1500                                               | 1500       | 7  | б     | #4  | 100 <sup>12</sup><br>92 | 315     | 514        | 1610  |
| 4  | 3               | #5         | 320                                                | 320        | 0  |       |     |                         | #4      | 合計         | 7857  |
| 5  | 4               | #5         | 340                                                | 340        | 0  |       |     |                         |         |            |       |
| б  | 5               | #5         | 360                                                | 360        |    | 96    |     | 540                     |         |            |       |
| 7  | б               | #5         | 520                                                | 520        |    | 32    |     | 260                     |         |            |       |
| 8  | 7               | #4         | 980                                                | 980        |    | 48    |     | 468                     |         |            |       |
|    |                 |            |                                                    |            |    |       |     |                         |         | 2013年7月26日 | @嘉磐建設 |

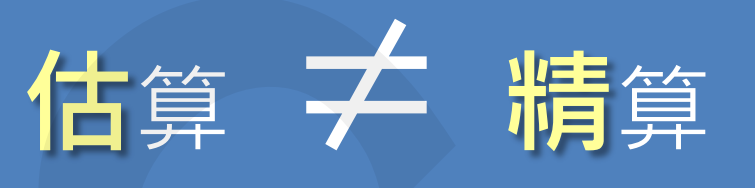

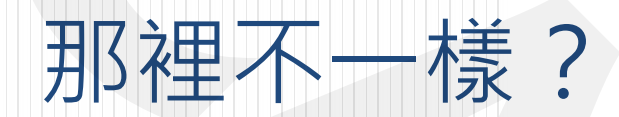

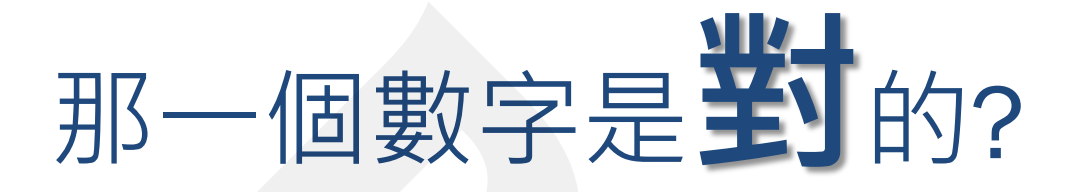

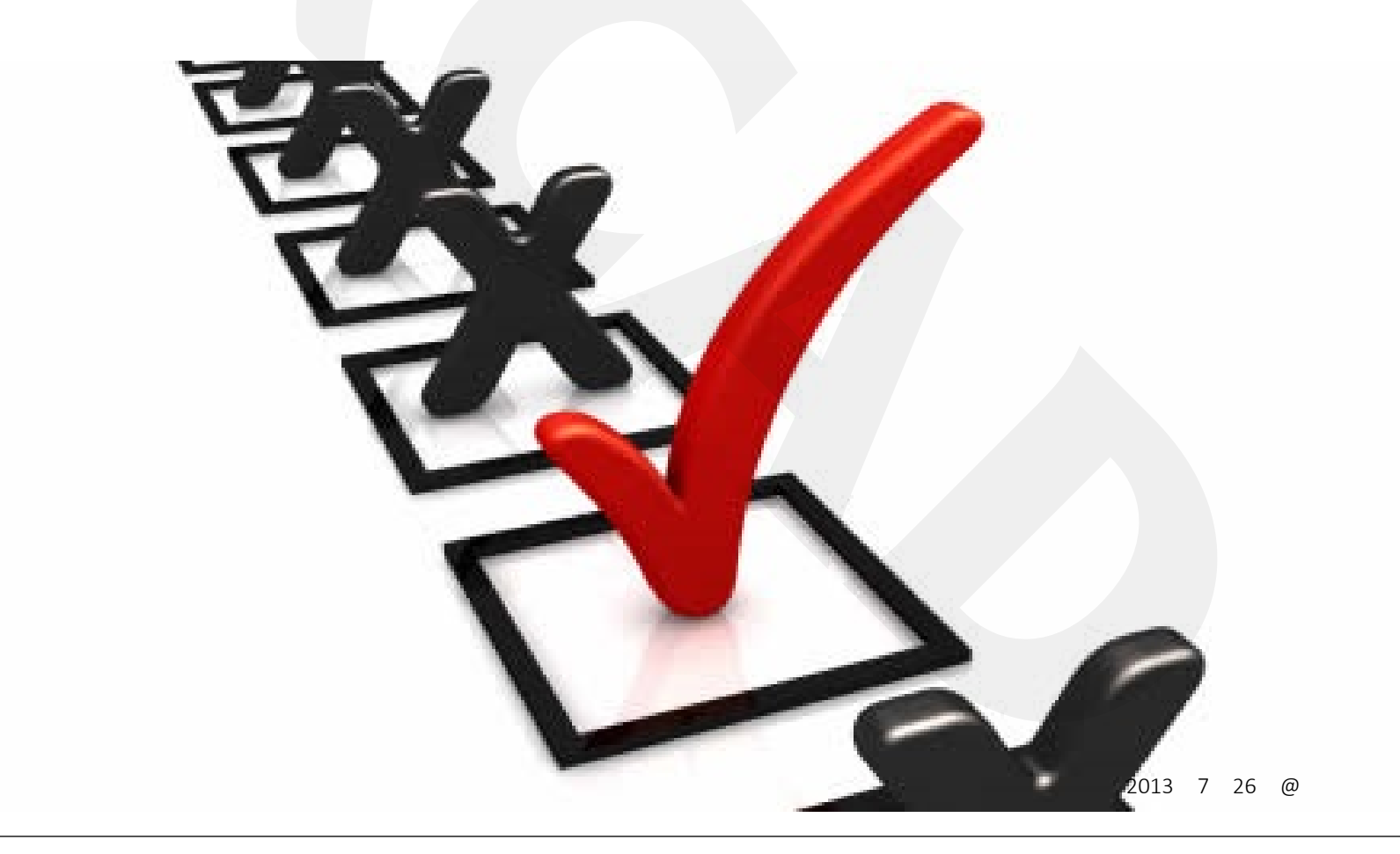

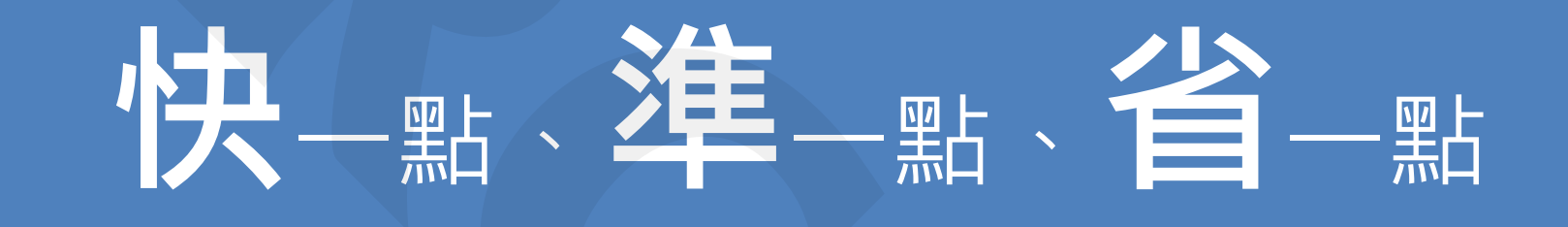

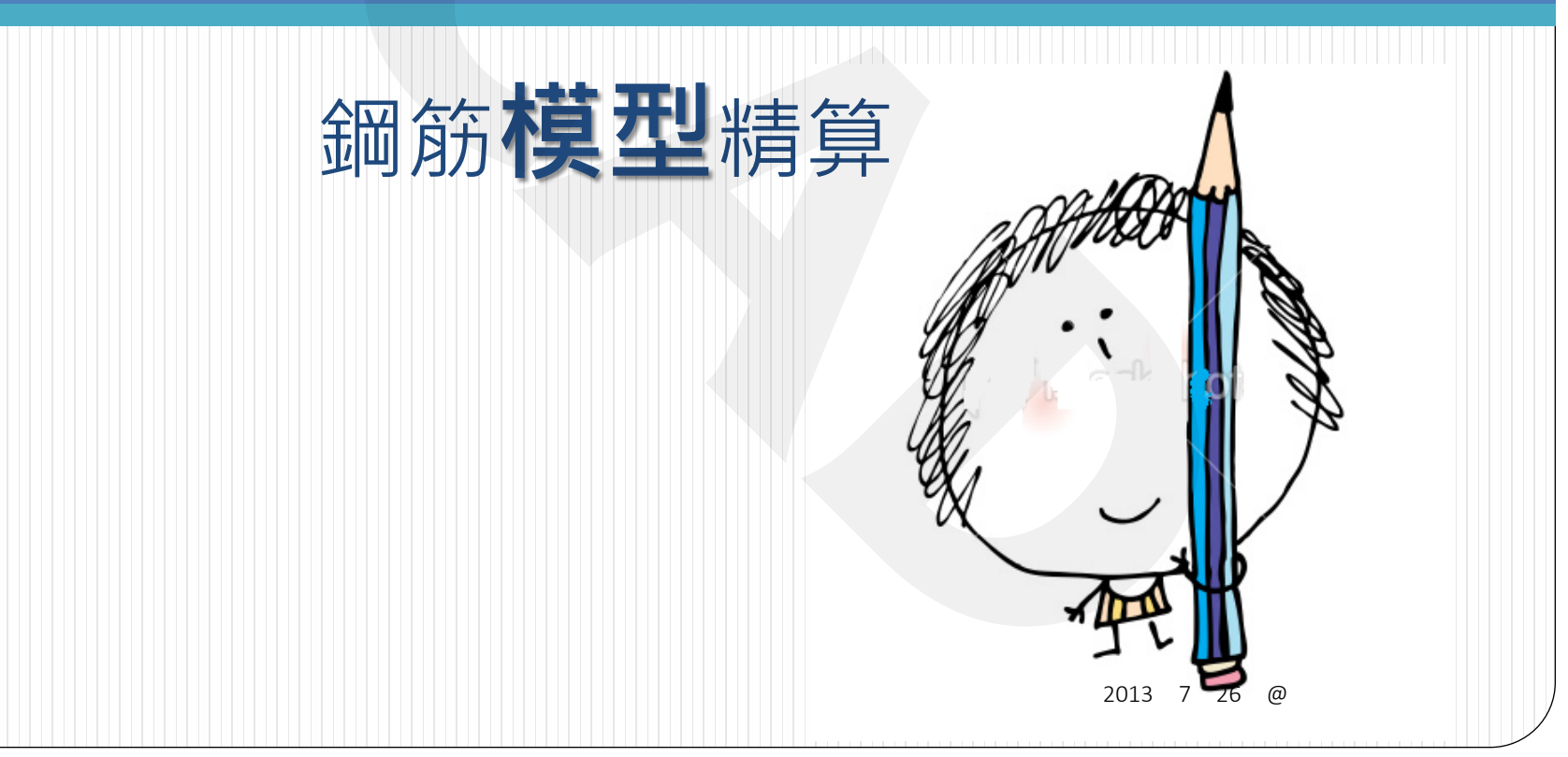

#### 先有結構體模型再算料

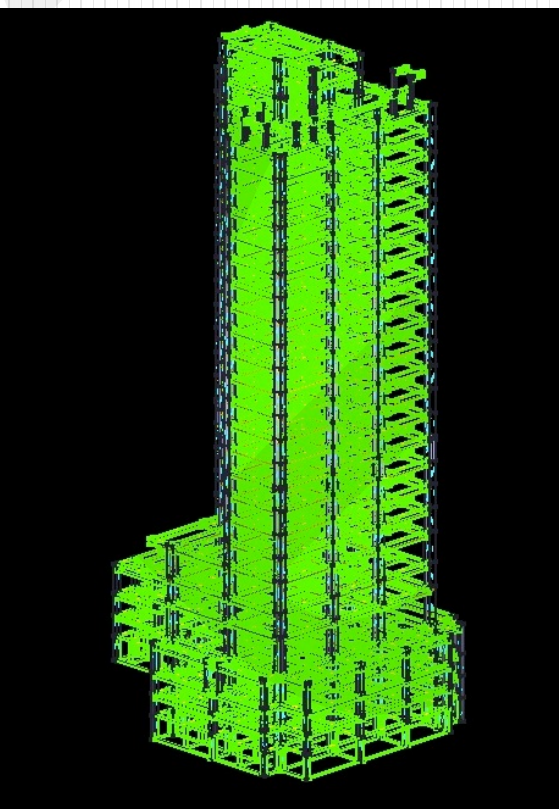

月26日@嘉磐建設

#### R\_CAD 工作流程:

# 用梁、柱、版、牆建構結構Model 在結構模型產生鋼筋Model 每一個細節都算 從鋼筋Model 產生施工圖與料單 系統整合

#### 1. 建構結構Model

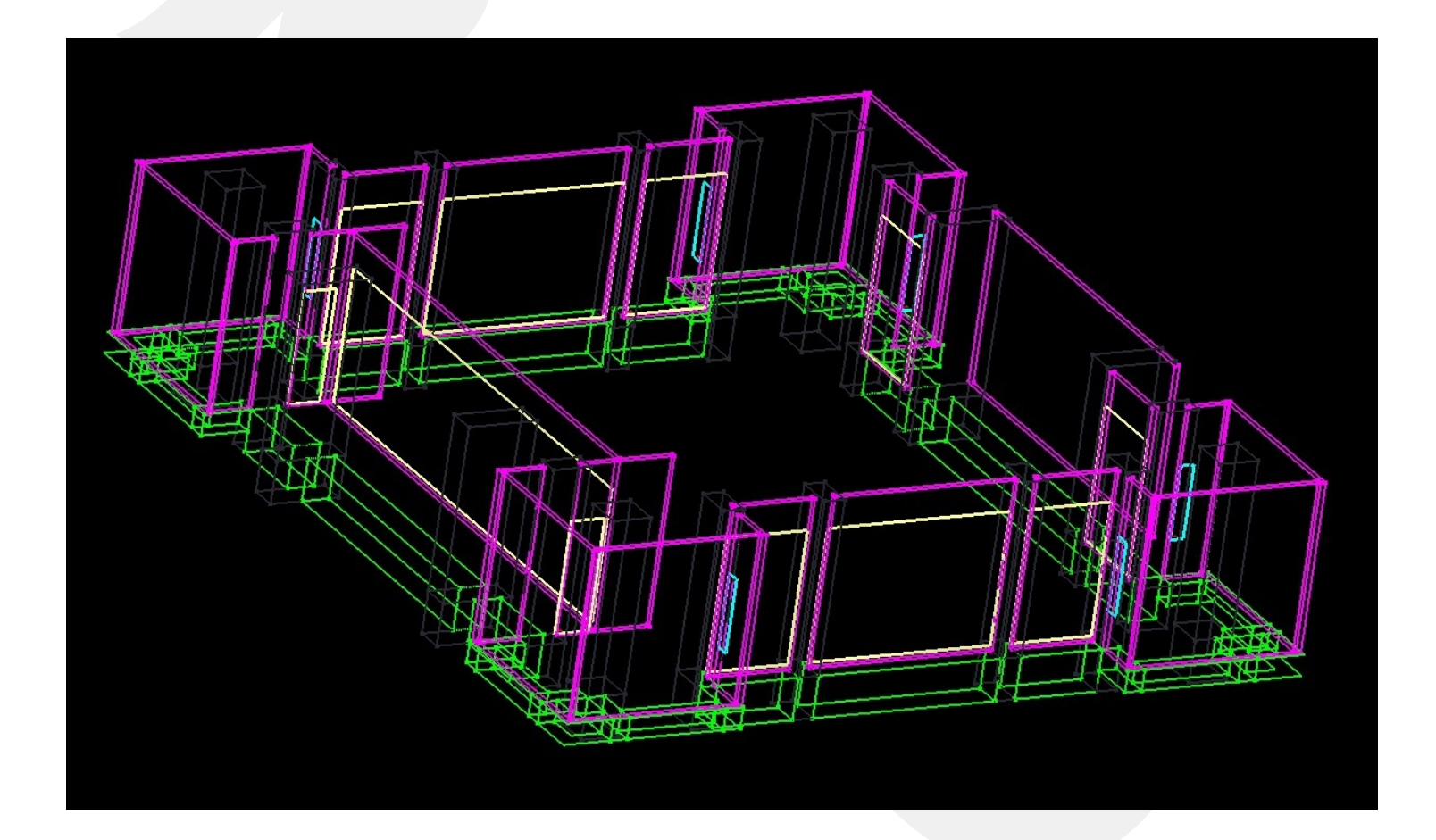

#### 2. 在結構模型中配置鋼筋

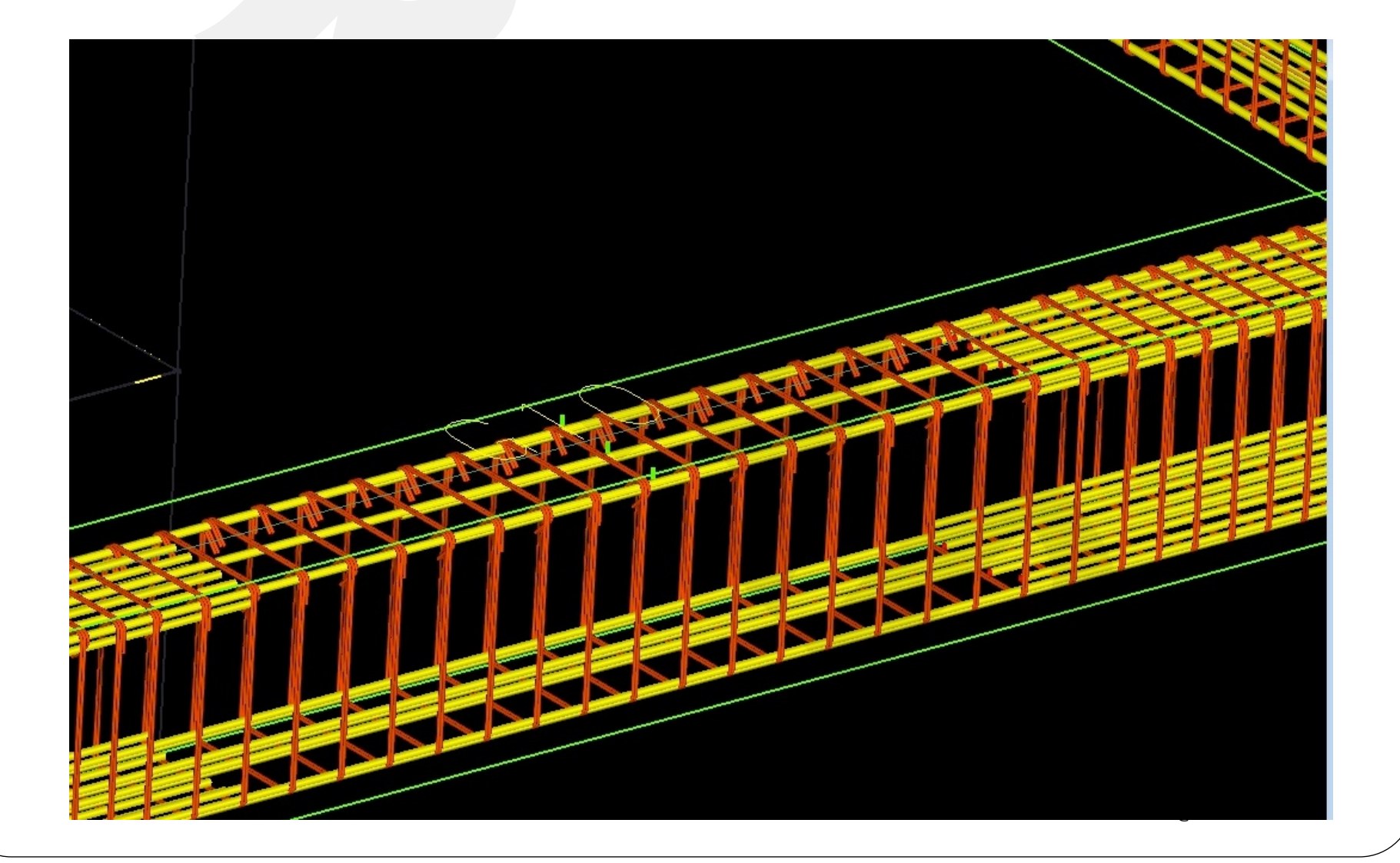

#### 3. 每一個細節都算

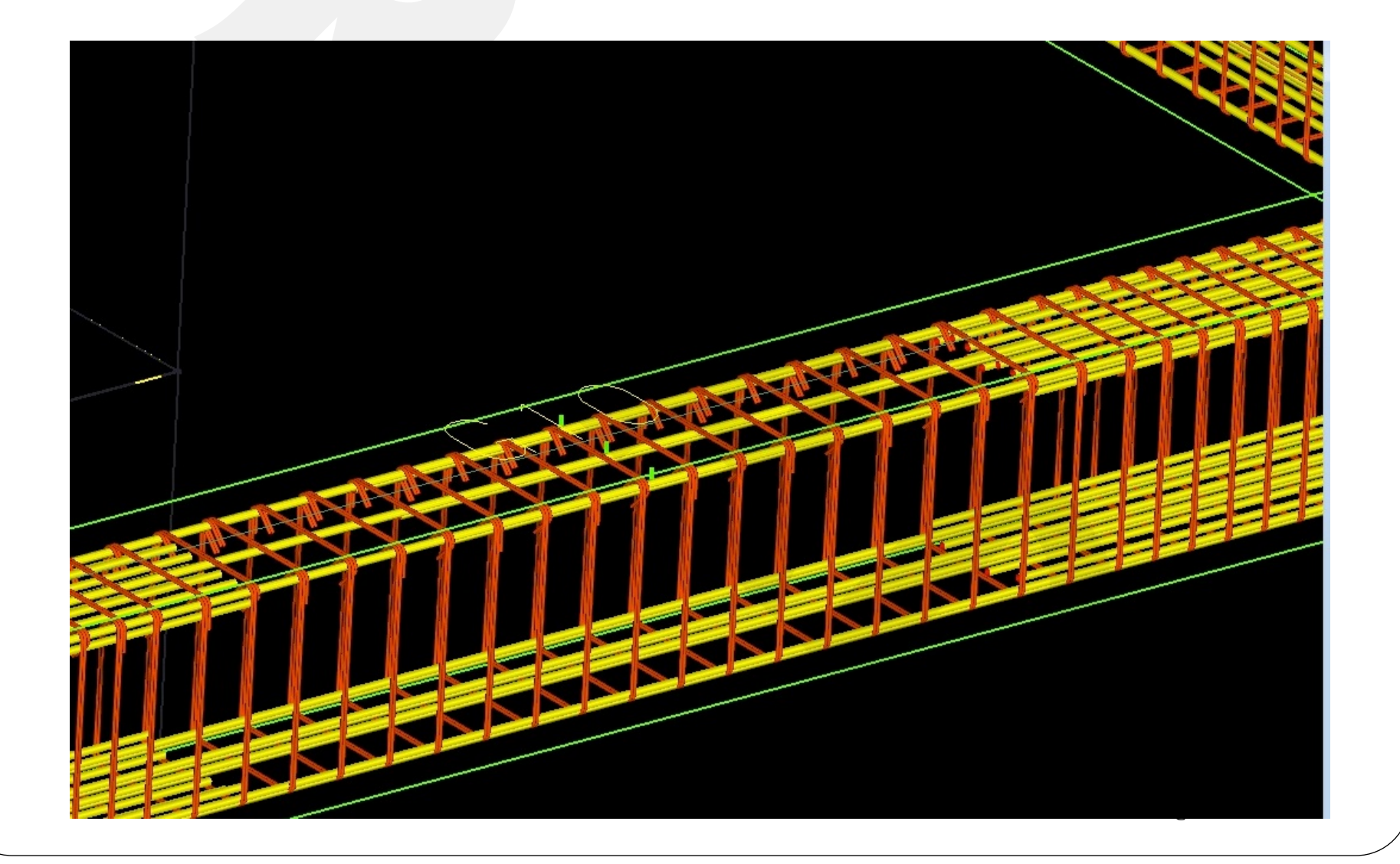

#### 錨定、彎勾、搭接、續接.....

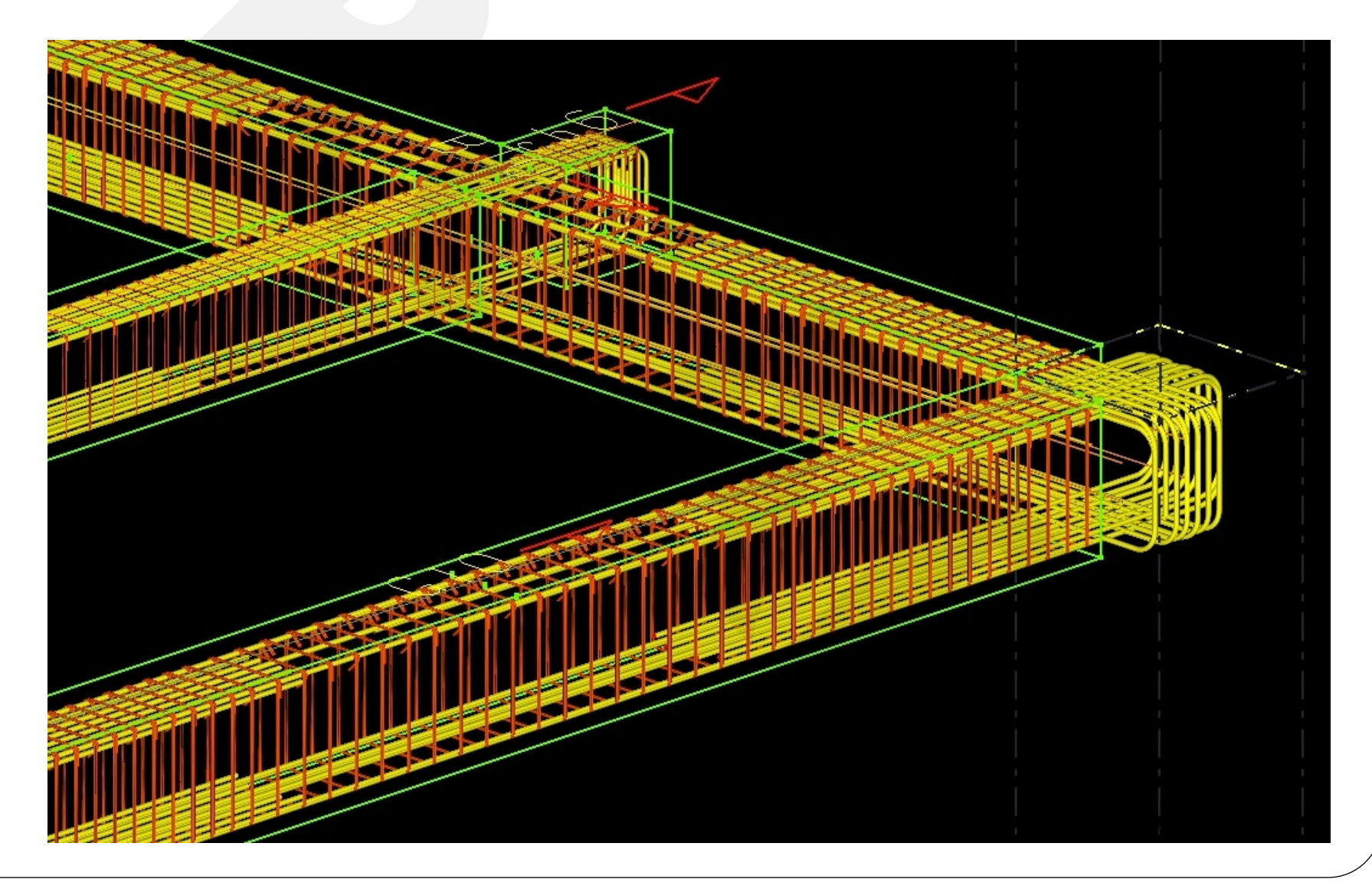

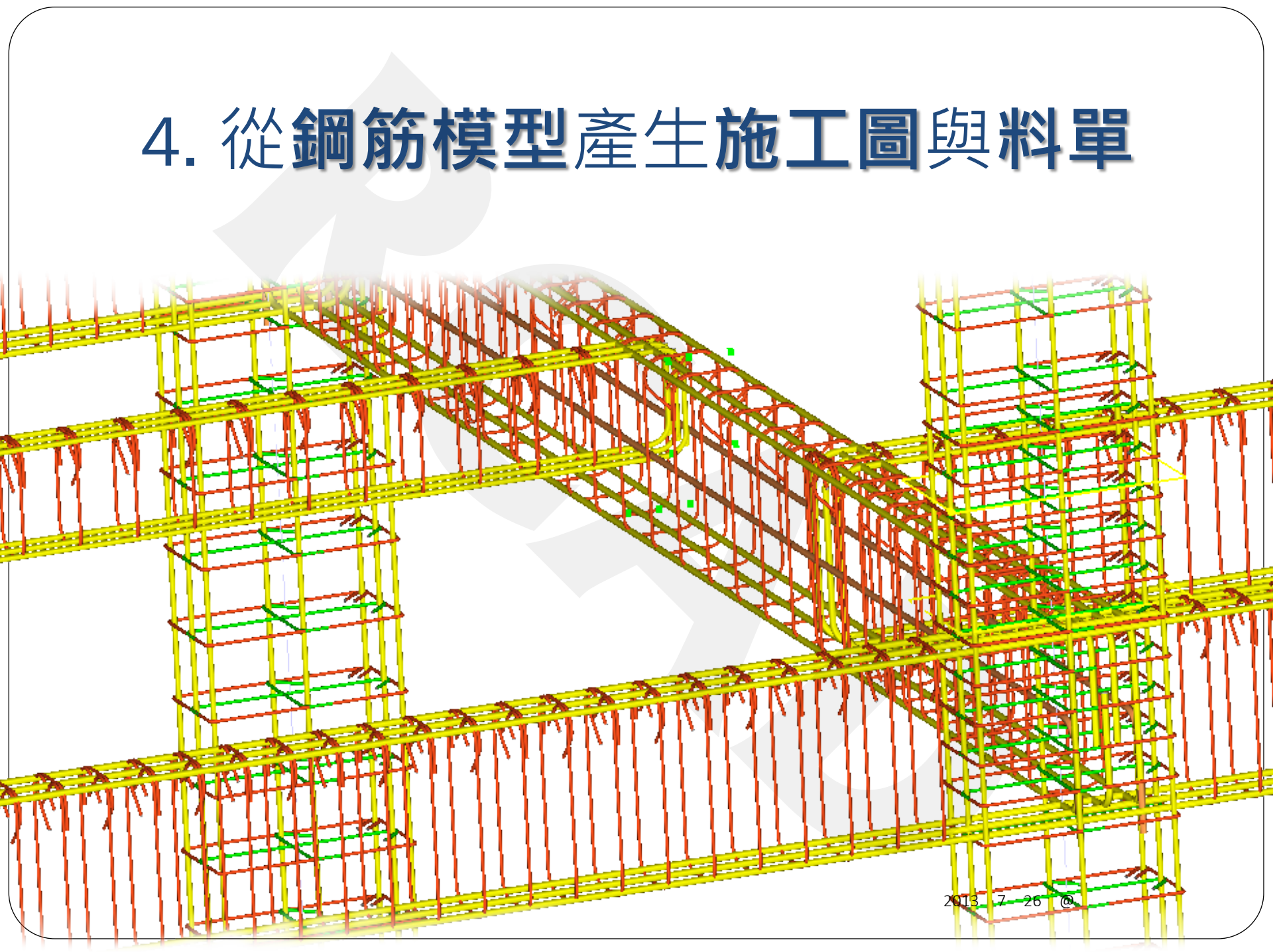

#### 如何建結構體模型???

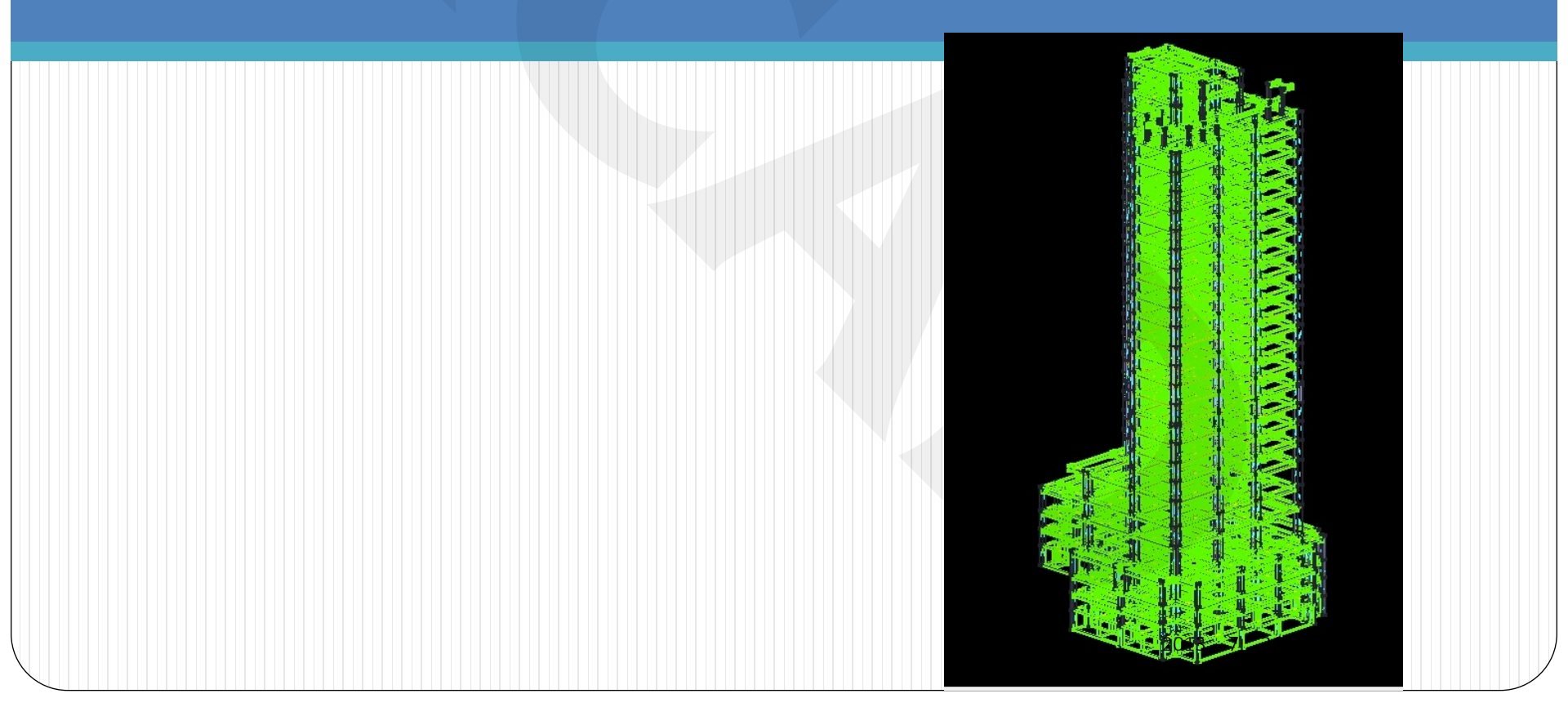

#### 從結構平面圖開始 梁柱版牆

## 1. 讀入**配筋圖**梁柱版牆 2. 讀入**位置**梁柱版牆

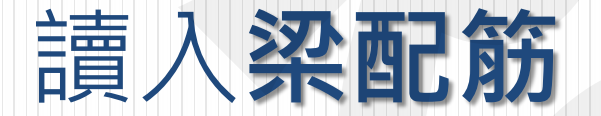

#### 讀入Auto CAD (避免人為錯誤)

| 19-092 0400 13-092 140-092 0406 13-092 140-092 140-092 0406 11-092 140-092 140-092                                                                                                    |
|----------------------------------------------------------------------------------------------------|
| $\frac{1}{2}$ 3G1 (35.60) $\frac{1}{2}$ $\frac{1}{2}$ 3G2 (35.60) $\frac{1}{2}$ $\frac{1}{2}$ 3G3 (35.60) $\frac{1}{2}$ $\frac{1}{2}$                                                                                                    |
|                                                                                                    |
| 201 (35.000) 202 (35.000) 202 (                                                                                                    |
| $[ \downarrow \downarrow ] \downarrow \downarrow \downarrow \downarrow \downarrow \downarrow \downarrow \downarrow \downarrow \downarrow \downarrow \downarrow \downarrow \downarrow \downarrow \downarrow $                                                                                                    |
|                                                                                                    |
|                                                                                                    |
|                                                                                                    |
|                                                                                                    |
| $\begin{array}{c ccccccccccccccccccccccccccccccccccc$                                                                                                    |
|                                                                                                    |
|                                                                                                    |
|                                                                                                    |
| $\frac{1}{2} \frac{1}{2} \frac{1}$ |
|                                                                                                    |
| 1 200 (3560) + + + + + 200 (3560) + + + + + 200 (3560) + + + + + + + + + + + + + + + + + + +                                                                                                    |
|                                                                                                    |
|                                                                                                    |
| · · · · · · · · · · · · · · · · · · ·                                                                                                    |
|                                                                                                    |
|                                                                                                    |
|                                                                                                    |
|                                                                                                    |
| 408 (35-80) τ 1 τ 208 (35-80) τ τ 303 (35-80) τ τ 4 (35 μ 200 (35-80) (35 μ 1 μ 1 μ 200 (35-80) (35 μ 1 μ 1 μ 1 μ 1 μ 1 μ 1 μ 1 μ 1 μ 1 μ                                                                                                    |
|                                                                                                    |
|                                                                                                    |
|                                                                                                    |

| 1. | 1   |    |     |
|----|-----|----|-----|
| 4  | 54  | イン | пн  |
| 不  | 気力  |    | IHI |
|    | 120 |    |     |

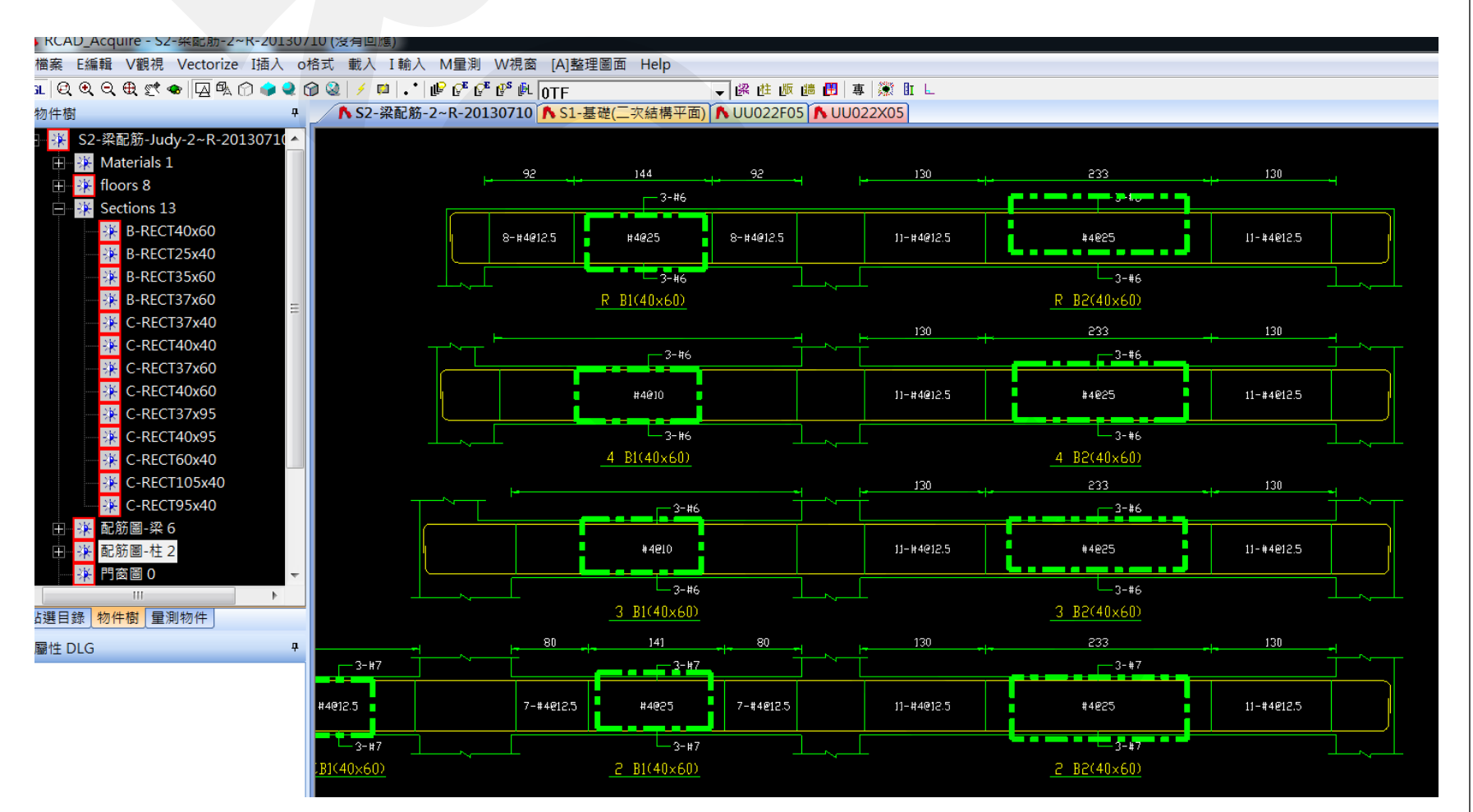

#### Step 1. 新增梁配筋

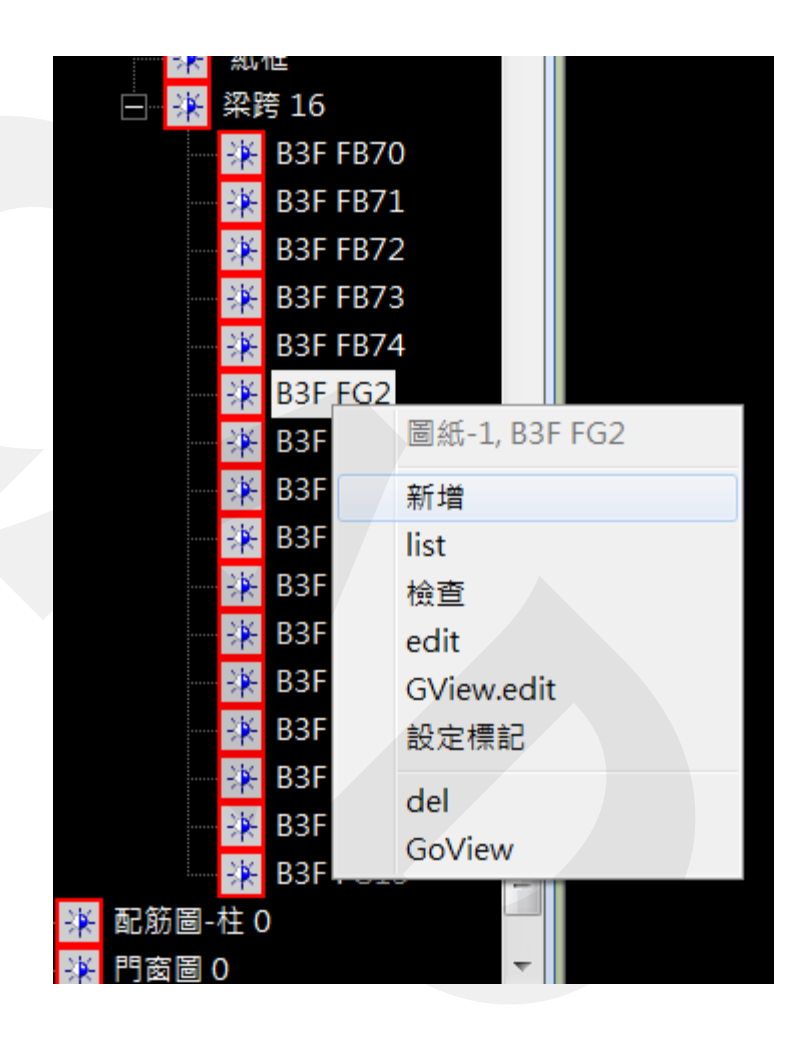

#### Step 2. 框選連續梁(含左柱內線)

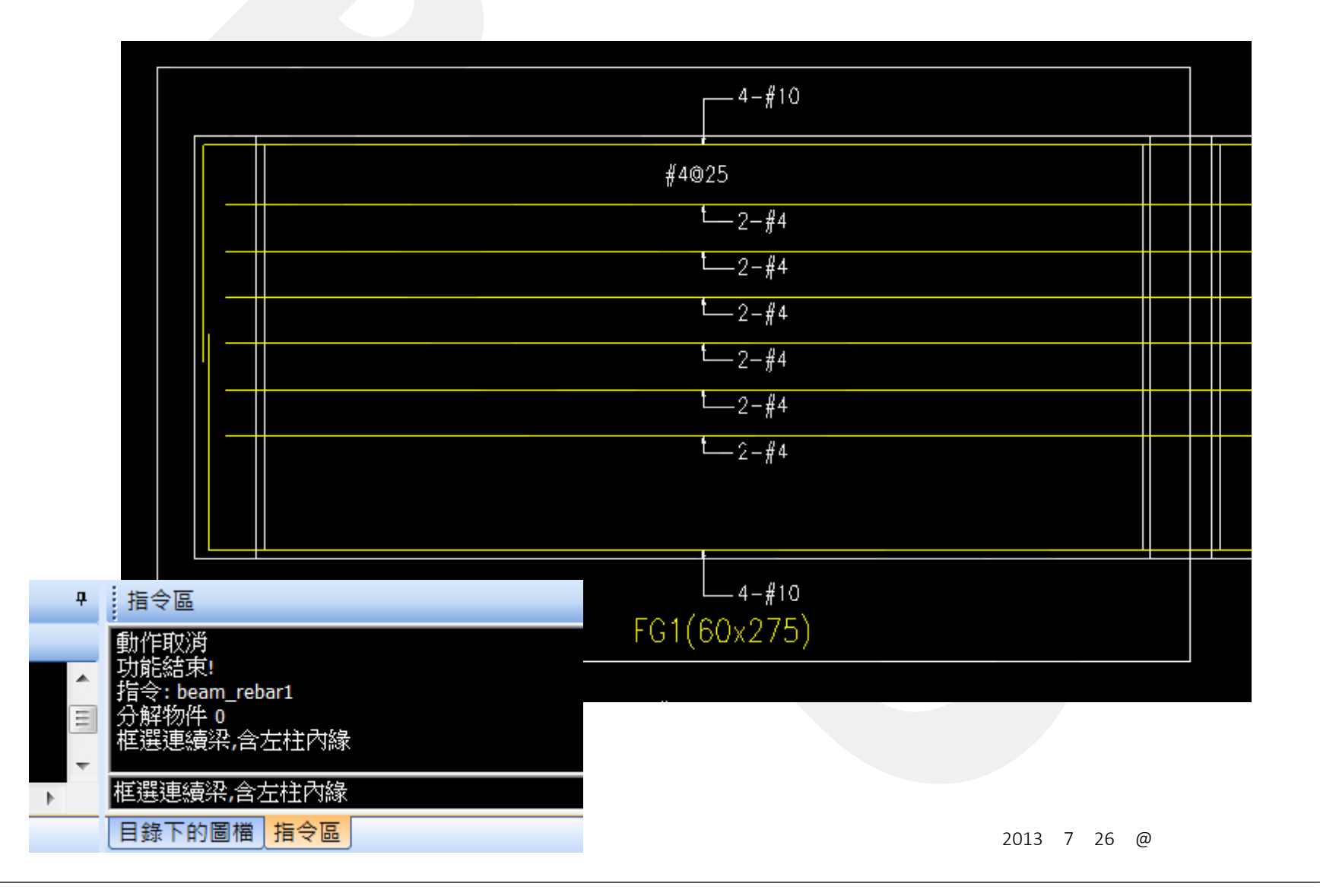

#### Step 3. 選柱的圖層物件

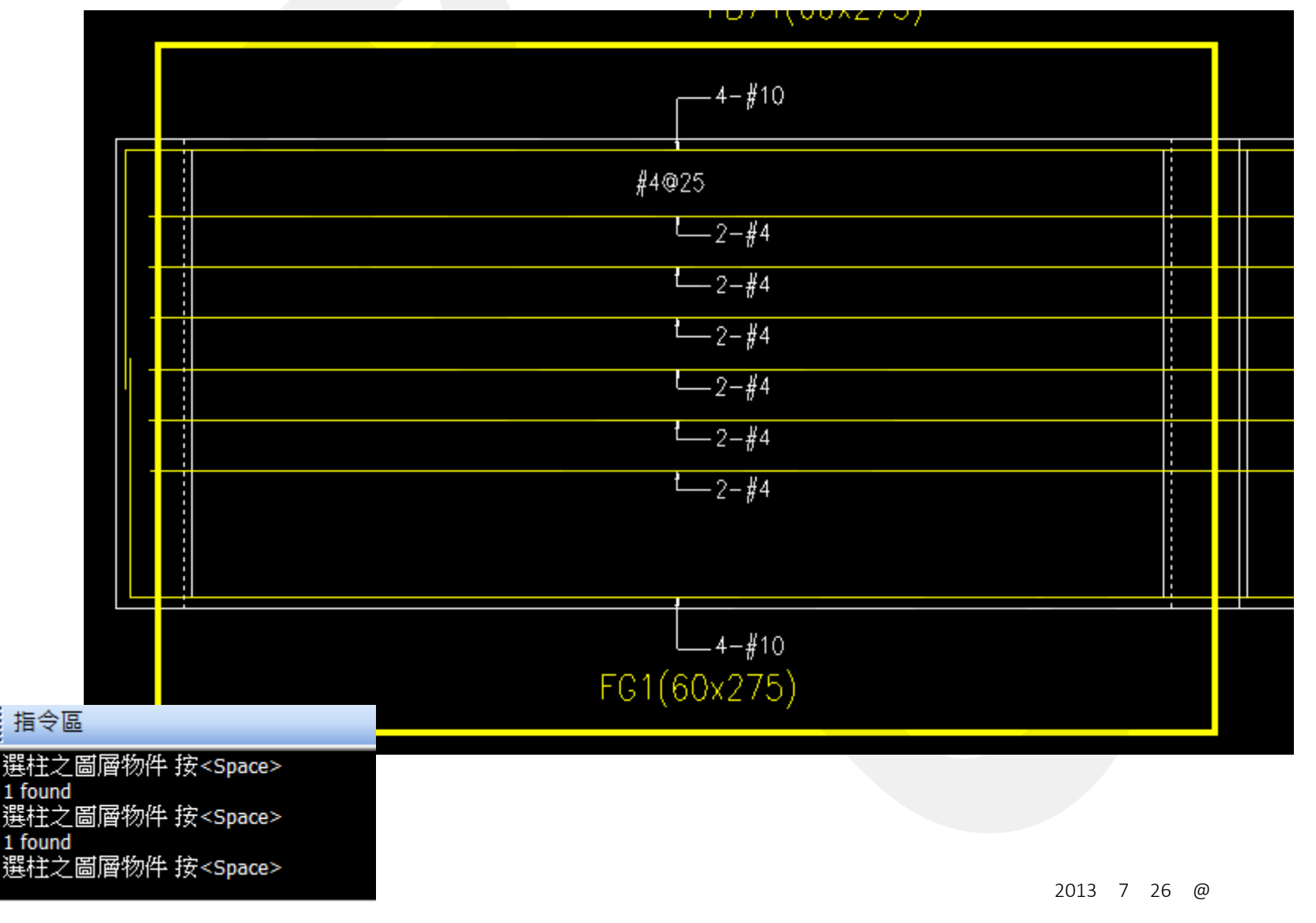

#### Step 4. 選主筋的圖層物件

|                                      | 4-#10               |  |
|--------------------------------------|---------------------|--|
|                                      | #4@25               |  |
| : 指今原                                | t <u>     2</u> −#4 |  |
| :<br>選柱之圖層物件 按 <space></space>       | └ <u>2</u> −#4      |  |
| 1 found<br>選柱之圖層物件 按 <space></space> | t <u>2</u> −#4      |  |
| 分解物件 0<br>選主筋之圖層物件 按 <sp></sp>       | └ <u>2</u> −#4      |  |
|                                      | L2-#4               |  |
|                                      | └ <u></u> 2−#4      |  |
|                                      |                     |  |
|                                      | 4-#10               |  |
|                                      | FG1(60x275)         |  |

#### Step 5. 輸入完成

| 檢核       |        |        |       | ×       |
|----------|--------|--------|-------|---------|
| <b>A</b> |        |        | l alu | l ale c |
| 1100     | rs     | name   | ax    | ay      |
| B3F      |        | FG1    | 60.   | 275.    |
|          |        |        |       |         |
| cut_     | neg    | 0      |       | 0       |
| cut_     | pos    | 0      |       | 0       |
|          |        |        |       |         |
| top1     | L      | 4#10   | 4#10  | 4#10    |
| top2     | 2      |        |       |         |
| top3     | 3      |        |       |         |
| bota     | 3      |        |       |         |
| bot2     | 2      |        |       |         |
| bot1     | 1      | 4#10   | 4#10  | 4#10    |
|          |        |        |       |         |
| stirr    | up     | #4@25  | #4@25 | #4@25   |
| tors     | ion    | 6#4    |       |         |
| sect     | ion.ma | con280 |       |         |
| shap     | pe     | RECT   |       |         |
|          |        |        |       |         |

FB74(60x275) -4-#10 **#**4@25 €<u>\_\_</u>2−#4 └<u></u>2−#4 t<u>\_\_</u>2−#4 <u>t</u>\_\_\_2−#4 -2-#4 t<u>-</u>2−#4 └<u>4</u>−#10 FG1(60x275) -4-#10

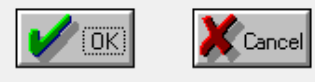

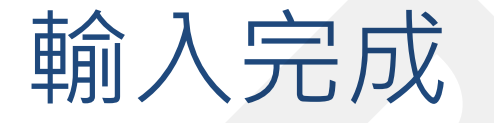

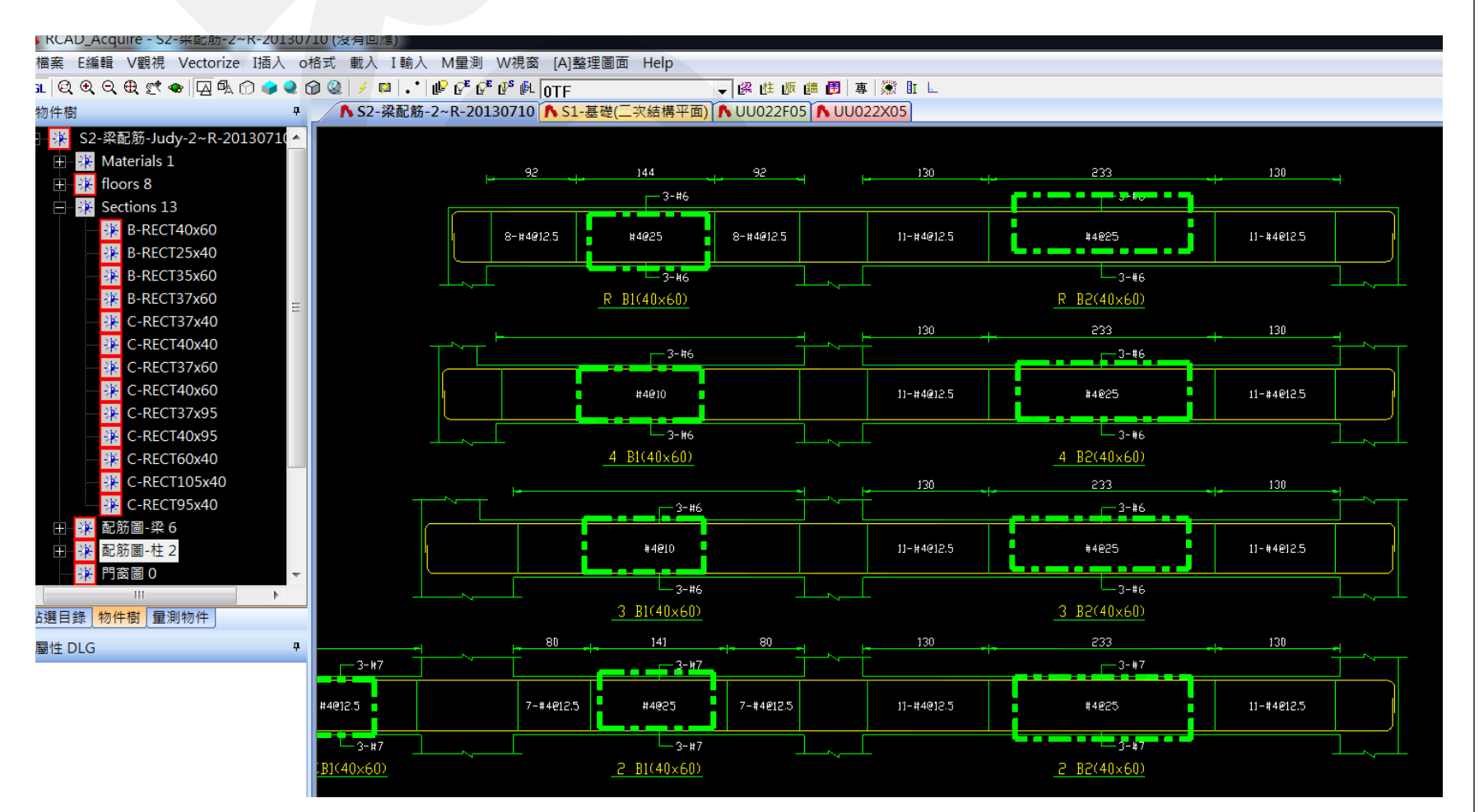

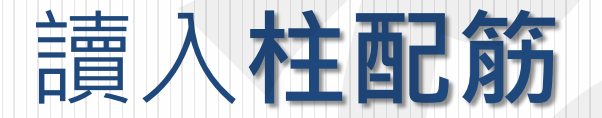

#### 讀入Auto CAD

| *Dx<br>留志<br>留志<br>聖法<br>聖法<br>聖法<br>聖法<br>聖法                                                                                                    | 60#           612=#2           4480           (4=#4980)           #4810           (4=#4980)           #4815           (4=#4980)           60#           512=#2           #4810           (4=#4980)           (4=#4980)           (4=#4980)           (4=#4980)           (4=#4980)           (4=#4980)                                                                                                    |                                                                                                   | 509           0.112-97           #4010           (                                                                                                    | 0#0#0#                                                                                                    | 60X40<br>0.10-#7<br>#4010<br>(3-#4)900<br>#4015<br>(3-#4)9015<br>(3-#4)9015<br>60X40<br>0.10-#7<br>#4010<br>(3-#4)9015                                                                                                    |                  | 60X40<br>0.10-#7<br>4040<br>(3-#4)900<br>#4915<br>(3-#4)9015<br>(3-#4)9015<br>(3-#4)9015<br>0.12-#7<br>#4915<br>0.12-#7<br>#4910<br>0.12-#7                                                                                                    | 0+0+0+0                                                                                                    | 40x80<br>0:10-#7<br>#4010<br>(3-#4)#010<br>44010<br>(3-#4)#015<br>(3-#4)#015<br>(3-#4)#015<br>40x80<br>0:10-#7<br>#4010                                                                                                    |                                                             | 706<br>0.16-97<br>#4010 (0-97)9700 (4<br>44015 (0-97)9700 (4<br>44015 (0-97)9700 (4<br>44015 (0-97)970 (4<br>706<br>0.16-97<br>4070 (0) (0) (0) (0) (0) (0) (0) (0) (0) (0                                                                                                    |                    | 60X50<br>0.8-97<br>4000<br>(2-9)900<br>(2-9)900<br>(2-9)900<br>(2-9)905<br>4005<br>(2-9)905<br>4005<br>0.10-07<br>60X50<br>0.10-07<br>100<br>100<br>100<br>100<br>100<br>100<br>100<br>1                                                                                                    | 40X40<br>•:5-#7<br>44010<br>(2-#4)010<br>44015<br>(2-#4)010<br>44015<br>(2-#4)015<br>(2-#4)015<br>(2-#4)015<br>(2-#4)015                                                                                                    |                                                                                                    |
|----------------------------------------------------------------------------------------------------|----------------------------------------------------------------------------------------------------|---------------------------------------------------------------------------------------------------|----------------------------------------------------------------------------------------------------|----------------------------------------------------------------------------------------------------|----------------------------------------------------------------------------------------------------|------------------|----------------------------------------------------------------------------------------------------|----------------------------------------------------------------------------------------------------|----------------------------------------------------------------------------------------------------|-------------------------------------------------------------|----------------------------------------------------------------------------------------------------|--------------------|----------------------------------------------------------------------------------------------------|----------------------------------------------------------------------------------------------------|----------------------------------------------------------------------------------------------------|
| *Dx<br>***********************************                                                                                                    | 609<br>0.12-#7<br>44610<br>(4-#4)4910<br>44610<br>(4-#4)4910<br>(4-#4)4915<br>(4-#4)4915<br>609<br>0.12-#7<br>44610<br>(4-#4)4915<br>(4-#4)4910<br>(4-#4)4910                                                                                                    |                                                                                                   | 504<br>0.12-77<br>44910 44910 44910449004490                                                                                                    | 0#0#0#                                                                                                    | 60X40<br>0:10-#7<br>#4010<br>(3-#4)010<br>(3-#4)010<br>(3-#4)010<br>(3-#4)015<br>(3-#4)015<br>50X40<br>0:10-#7<br>#4010<br>(3-#4)010<br>(3-#4)00<br>(3-#4)00<br>(3-#4)00<br>(3 |                  | 60X40<br>0:10-#7<br>#4010<br>(3-#4)010<br>#4015<br>(3-#4)015<br>(3-#4)015<br>(3-#4)015<br>60X40<br>0:12-#7<br>#4010<br>(3-12-#7<br>#4010                                                                                                    |                                                                                                    | 40X80<br>0:10-#7<br>44010<br>(3-#4)910<br>44015<br>(3-#4)915<br>(3-#4)915<br>                                                                                                    |                                                             | 706<br>0:10-#7<br>HOPO (<br>(5-#4)010 (<br>(5-#4)010 (<br>(5-#4)010 (<br>(5-#4)015 (<br>(5-#4)015 (<br>10-#7<br>#000 (<br>(5-#7)00 (<br>(5-#7)00 (                                                                                                    |                    | 60X50<br>0 :3-#7<br>#4400 1<br>(2-#4)400 1<br>(2-#4) | 40X40<br>•:8-#7<br>#4010<br>(2-#4)910<br>#4015<br>(2-#4)910<br>#4015<br>(2-#4)915<br>(2-#4)915<br>40X40<br>•:8-#7                                                                                                    | 0+0+0+                                                                                                    |
| *Dx<br>電話<br>電話<br>電話<br>電話<br>電話<br>電話<br>電話<br>電話<br>電話<br>電話<br>電話<br>電話<br>電話                                                                                                    | 0.07<br>0.12-#7<br>#4610<br>(4-#4)6810<br>#4610<br>(4-#4)6810<br>(4-#4)6815<br>600<br>600<br>0.12-#7<br>460<br>(4-#4)6810<br>(4-#4)6810<br>(4-#6810)<br>(4-#6810)<br>(4-#6810)<br>(4-#6810)<br>(4-#6810)<br>(4-#6810)<br>(4-#6810)<br>(4-#6810                         |                                                                                                   | 0.07         0.12-97           ##00         0           (1-4)810         1           ##010         0           ##010         0           ##015         0           ##015         0           ##015         0           ##015         0           ##016         0           ##017         0           ##018         0           ##019         0           ##010         0           ##010         0           ##010         0                                                                                                    | 0#0#0#                                                                                                    | 50X40<br>5:10-#7<br>#4010<br>(3-#4)010<br>#4015<br>(3-#4)015<br>(3-#4)015<br>50X40<br>50X40<br>0:10-#7<br>#4010                                                                                                    |                  | 60240<br>0:10-#7<br>#4910<br>(3-#4)910<br>#4915<br>(3-#4)910<br>#4915<br>(3-#4)915<br>60240<br>0:12-#7<br>#4910<br>0:12-#7<br>#4910                                                                                                    |                                                                                                    | 40x80<br>0.10-#7<br>#4910<br>(3-#4)910<br>(3-#4)910<br>(3-#4)915<br>(3-#4)915<br>4015<br>4015<br>0.10-#7<br>4010<br>0.10-#7                                                                                                    |                                                             | 10-#7           φ4010         C           (5-#)970         C           (5-#)970         C           (5-#)970         C           (5-#)970         C           (5-#)970         C           (5-#)970         C           (5-#)970         C           (5-#)970         C           (5-#)970         C           709        110-#7           #0700         C                                                                                                    |                    | BUXSU           BUXSU           B:B=#7           #4010           [2-#4]010           #4010           [2-#4]010           #4015           [2-#4]015           [2-#4]015           [2-#4]015           [2-#4]015           [2-#4]015           [2-#4]015           [2-#4]015           [2-#4]015           [2-#4]015           [2-#4]015           [2-#4]015           [2-#4]015           [2-#4]015           [2-#4]015           [2-#4]015           [2-#4]015           [2-#4]015           [2-#4]015           [2-#4]015           [2-#4]015           [2-#4]015           [2-#4]015           [2-#4]015           [2-#4]015           [2-#4]015           [2-#4]015           [2-#4]015           [2-#4]015           [2-#4]015           [2-#6]015           [2-#6]015           [2-#6]015           [2-#6]015           [2-#6]015           [2-#6]015           [2-#6]015           [2-#6]015 </td <td>40040<br/>0:6-#7<br/>#4010<br/>(2-#4)9010<br/>#4015<br/>(2-#4)9015<br/>(2-#4)9015<br/>(2-#4)9015<br/>400X40<br/>0:8-#7</td> <td></td>                                                                                                    | 40040<br>0:6-#7<br>#4010<br>(2-#4)9010<br>#4015<br>(2-#4)9015<br>(2-#4)9015<br>(2-#4)9015<br>400X40<br>0:8-#7                                                                                                    |                                                                                                    |
| 電話<br>1005<br>1005 | - :12-#7<br>44610<br>((-#)4610<br>((-#)4610<br>((-#)4615<br>((-#)4615<br>((-#)4615<br>((-#)4615<br>((-#)4615<br>((-#)4610<br>((-#)4610)<br>((-# |                                                                                                   | o.112-47     eff     eff | 0#0#0#                                                                                                    | 0.10-47<br>44010<br>(3-44)010<br>(3-44)010<br>(3-44)010<br>(3-44)010<br>(3-44)015<br>(3-44)015<br>60X40<br>0.10-47<br>44010<br>60X40<br>0.10-47<br>44010                                                                                                    |                  | 0.110-#7<br>H4010<br>(3-#4)010<br>(3-#4)010<br>(3-#4)010<br>(3-#4)015<br>(3-#4)015<br>(3-#4)015<br>60X40<br>0.112-#7<br>H4010<br>(7 = 500m)                                                                                                    |                                                                                                    | • :10-#7<br>#4010<br>(3-#4)010<br>#4015<br>(3-#4)010<br>#4015<br>(3-#4)015<br>(3-#4)015<br>10-#7<br>40x50<br>• :10-#7<br>#4010                                                                                                    |                                                             | 0.18-#7     4000     (0-4/900     4     400     (0-4/900     4     400     (0-4/900     4     400     (0-4/900     4     400     5     4     706     5     706     5     10-#7     4000     (0                                                                                                    |                    | 0:3=47<br>4400 []<br>(2-44)000 []<br>4400 []<br>44010 []<br>44015 []<br>(2-44)015 []<br>(2-44)015 []<br>60050<br>0:10-67 []                                                                                                    | •:5-#7<br>#4010<br>(2-#4)010<br>#4010<br>(2-#4)010<br>#4015<br>(2-#4)015<br>(2-#4)015<br>(2-#4)015<br>(2-#4)015<br>(2-#4)015                                                                                                    |                                                                                                    |
| 19385<br>第28<br>第28<br>第28<br>第28<br>第28<br>第<br>第<br>第<br>第<br>第<br>第<br>第<br>第<br>第<br>第                                                                                                    | (                                                                                                    |                                                                                                   | 6004         6           6004         6           6004         6           6004         6           6004         6           6004         6           6004         6           6004         6           6004         6           6004         6                                                                                                    | 0#0#0#                                                                                                    | (3-44)010<br>44010<br>(3-44)010<br>44015<br>(3-44)015<br>(3-44)015<br>(3-44)015<br>60040<br>0:10-47<br>44010<br>(3-44)010                                                                                                    |                  | (3- µ) 910           (4910           (3- µ) 910           (4910           (3- µ) 910           (3- µ) 910           (3- µ) 910           (3- µ) 910           (3- µ) 915           (3- µ) 915           (3- µ) 915           (3- µ) 915           (3- µ) 915           (3- µ) 915           (3- µ) 915           (3- µ) 915                                                                                                    |                                                                                                    | 4010<br>(3-#4)910<br>(4010<br>(3-#4)910<br>(4015<br>(3-#4)915<br>(3-#4)915<br>(3-#4)915<br>(3-#4)915<br>(3-#4)915<br>(3-#4)915<br>(3-#4)910<br>(3-#4)910 |                                                             | 706         0         1           706         0         1                                                                                                    |                    | 4000         1           4400         1           4400         1           4400         1           (2-4)900         1           44015         1           (2-4)905         1           60000         0           60000         0                                                                                                    | (2-#4)010<br>#4010<br>(2-#4)010<br>#4010<br>(2-#4)010<br>#4015<br>(2-#4)015<br>4005<br>4005<br>4005<br>4005<br>6.8-#7                                                                                                    |                                                                                                    |
| 1000<br>1000<br>1000<br>1000<br>1000<br>1000<br>1000<br>100                                                                                                    | (4-#4)010<br>#4015<br>(4-#4)015<br>(4-#4)015<br>(4-#4)015<br>60#<br>60#<br>60#<br>(4-#4)010<br>(4-#4)010<br>(4-#4)010                                                                                                    |                                                                                                   | 804           604           605           604           605           604           604           604           604           604           604           604           604           604           604           604           604           604           604           604           604           604           604           604           604           605           606           607           608           609           600           600           600           600           600           600           600           600           600           600           600           600           600           600           600           600           600           600           600                                                                                                    | 0#O#<br>0#0#                                                                                                    | 60X40<br>60X40<br>60X40<br>60X40<br>60X40                                                                                                    |                  | (0 p/s)<br>(3 p/s)<br>(3 |                                                                                                    | 40010<br>(3-#4)810<br>#4615<br>(3-#4)815<br>(3-#4)815<br>(3-# |                                                             | 706<br>0.16-97<br>4010<br>10-94)015<br>10-94)015<br>10-94)015<br>10-94)015<br>10-94)015<br>10-94)015<br>10-94<br>10-94 |                    | (2 - #/900 )<br>(2 - #/900 )<br>(2 - #/900 )<br>#/005 )<br>(2 - #/905 )<br>(2 - #/905 )<br>(2 - #/905 )<br>(2 - #/905 )<br>(2 - #/905 )<br>(2 - #/906 )<br>(2 - #/906 )<br>(2 - #                          | (2−#4)010<br>(2−#4)010<br>(2−#4)010<br>(2−#4)015<br>(2−#4)015<br>(2−#4)015<br>40X40<br>0:8−#7                                                                                                    |                                                                                                    |
| *Dx<br>*Dx<br>*Dx<br>*Dx<br>*Dx<br>*Dx                                                                                                    | 604<br>0:12-#7<br>604<br>0:12-#7<br>604<br>0:12-#7<br>84010<br>(4-#4)010<br>(4-#4)010                                                                                                    |                                                                                                   | 604<br>604<br>604<br>604<br>604<br>604<br>604<br>604                                                                                                    | 0#0#                                                                                                    | 500x40<br>63-#4)910<br>#4915<br>(3-#4)915<br>(3-#4)915<br>500x40<br>0:10-#7<br>#4910<br>(3-#4)910                                                                                                    | 0<br>+<br>0<br>+ | (3-#4)#10<br>#4#15<br>(3-#4)#15<br>(3-#4)#15<br>(3-#4)#15<br>60X40<br>0:12-#7<br>#4#10<br>(1 2)#20                                                                                                    | 0 + O + O                                                                                                    | 4015<br>(3-#4)@10<br>(3-#4)@15<br>(3-#4)@15<br>40X60<br>0:10-#7<br>#4010                                                                                                    |                                                             | 706<br>0.16-#7<br>706<br>0.16-#7<br>#4010                                                                                                    |                    | (2-44)ero +<br>44015 -<br>(2-44)ero +<br>(2-44)ero +<br>(2-44)ero   | (2-#4)010<br>(2-#4)015<br>(2-#4)015<br>(2-#4)015<br>↓<br>↓<br>↓<br>↓<br>↓<br>↓<br>↓<br>↓<br>↓<br>↓<br>↓<br>↓<br>↓                                                                                                    |                                                                                                    |
| 1238<br>(安重<br>聖話<br>(登話)<br>(登話)<br>(登話)                                                                                                    | 604<br>0:12-F7<br>44010<br>604<br>0:12-F7<br>44010<br>(4-#4)010<br>(4-#4)010<br>(4-#4)010                                                                                                    |                                                                                                   | 804<br>605<br>604<br>604<br>604<br>604<br>604<br>604<br>604<br>604<br>604<br>604                                                                                                    | :0#<br>0#                                                                                                    | 6 (3-#4)015<br>(3-#4)015<br>(3-#4)015<br>60X40<br>0:10-#7<br>#4010<br>(3-#4)010                                                                                                    |                  | (3- #4)015<br>(3- #4)015<br>(3- #4)015<br>60X40<br>0:12- #7<br>#4010<br>(1 0)000                                                                                                    | -0+<br>-0                                                                                                    | 40x60<br>0:10-\$7<br>\$40x60<br>0:10-\$7<br>\$40x60                                                                                                    |                                                             | 706<br>0.16- <i>f</i> 7<br>#4005                                                                                                    |                    | 60x50<br>60x50                                                                                                    | (                                                                                                    |                                                                                                    |
| 地方<br>1985<br>1985<br>1985<br>1985                                                                                                    | (4-#4)015<br>60#<br>0:12-#7<br>#4010<br>(4-#4)010<br>#4010<br>(4-#4)010                                                                                                    |                                                                                                   | 504<br>0.116-#7<br>#4910<br>(#4)en0                                                                                                    | 0#                                                                                                    | (3-#4)@15<br>(3-#4)@15<br>60X40<br>0:10-#7<br>#4@10<br>(3-#4)@10                                                                                                    | ¢                | (3-#4)@15<br>(3-#4)@15<br>60X40<br>0:12-#7<br>#4@10<br>(1 0)@00                                                                                                    | 1                                                                                                    | 40x80<br>0:10-#7<br>#40r0                                                                                                    | 4                                                           | (3-#4)@15                                                                                                    |                    | (2-#4)@15 +<br>60X50<br>0:10-#7                                                                                                    | 40X40<br>0 :8-#7                                                                                                    | +                                                                                                    |
| *Dx<br>繁結<br>繁結                                                                                                    | 60#<br>6:12=#7<br>#4#10<br>(4-#4}#10<br>(4-#4}#10                                                                                                    | 0#0                                                                                               | 504<br>0.116-#7<br>#4010<br>(                                                                                                    | 0#                                                                                                    | 50X40<br>0:10-\$7<br>\$4010<br>(3-\$4\$)010                                                                                                    |                  | 60X40<br>•:12-#7<br>#4010<br>(1 20)200                                                                                                    |                                                                                                    | 40X80<br>0:10-#7<br>#4010                                                                                                    |                                                             | 706<br>0.18-#7<br>#4910                                                                                                    | 0                  | 60X50                                                                                                    | 40X40                                                                                                    |                                                                                                    |
| *Dx<br>\$386<br>\$386<br>\$885                                                                                                    | 60#<br>0:12-#7<br>#4@10<br>(4-#4)@10<br>#4@10<br>(4-#4)@10<br>(4-#4)@10                                                                                                    | 0#0                                                                                               | 50#<br>o:16-#7<br>#4010 (<br>(4-#4)010 =                                                                                                    | 0                                                                                                    | 60X40<br>•:10-#7<br>#4610<br>(3-#4)610                                                                                                    | 0                | 60X40<br>o:12-#7<br>#4610                                                                                                    | 0                                                                                                    | 40X60<br>₀:10-#7<br>#4810                                                                                                    | 0                                                           | 70≠<br>₀:16-#7<br>#4610                                                                                                    |                    | 60X50                                                                                                    | 40X40<br>₀:8-#7                                                                                                    | _                                                                                                    |
| 繁結<br>繁結<br>繁節                                                                                                    | 0:12-#7<br>#4010<br>(4-#4)010<br>#4010<br>(4-#4)010                                                                                                    | 0#0                                                                                               | o:16-#7<br>#4@10 (<br>(4-#4)@10 3                                                                                                    | 0                                                                                                    | o:10-#7<br>#4010<br>(3-#4)010                                                                                                    | n                | o:12-#7<br>#4@10                                                                                                    | D                                                                                                    | o:10−#7<br>#4010                                                                                                    | D                                                           | o:16−#7<br>#40010                                                                                                    | 5                  | o:10-#7                                                                                                    | o:8-#7                                                                                                    |                                                                                                    |
| 鐵筋<br>戰筋<br>鐵筋                                                                                                    | #4010<br>(4-#4)010<br>#4010<br>(4-#4)010                                                                                                    | 0#0                                                                                               | #4010 (<br>(4-#4)010 =                                                                                                    | 0<br>#                                                                                                    | #4010<br>(3-#4)010                                                                                                    | ۵                | #4010                                                                                                    | 0                                                                                                    | <b>#40</b> 10                                                                                                    |                                                             | #4010                                                                                                    | Ы                  | in the second second se                                                                                                    |                                                                                                    |                                                                                                    |
| 11.15<br>18.15                                                                                                    | (4-#4)#10<br>#4#10<br>(4-#4)#10                                                                                                    | #<br>0                                                                                            | (4-#4)@10                                                                                                    | #                                                                                                    | (3-#4)@10                                                                                                    |                  | (7 40)000                                                                                                    |                                                                                                    |                                                                                                    |                                                             |                                                                                                    |                    | #4 <b>0</b> 410                                                                                                    | #4610                                                                                                    | (LL)                                                                                                    |
| 推筋                                                                                                    | #40010<br>(4-#4)6010                                                                                                    | <u> </u>                                                                                          | #4 <b>6</b> 10                                                                                                    |                                                                                                    |                                                                                                    | ŧ                | (3-94)010                                                                                                    | +                                                                                                    | (3-#4)@10                                                                                                    | 41                                                          | (5− <b>#4)0</b> 10 ₫                                                                                                    | #                  | (2-#4) <b>0</b> 10 十                                                                                                    | (2-#4)@10                                                                                                    | +                                                                                                    |
| 10.0                                                                                                    | (4-#4)@10                                                                                                    | 1 11 1                                                                                            | grait I                                                                                                    | 0                                                                                                    | #4 <b>0</b> 10                                                                                                    | 0                | #4010                                                                                                    |                                                                                                    | <b>#40</b> 10                                                                                                    |                                                             | #4 <b>0</b> 10                                                                                                    | С                  | #4010                                                                                                    | #4010                                                                                                    |                                                                                                    |
| 雅坊                                                                                                    |                                                                                                    | 世                                                                                                 | (4-#4)@10 :                                                                                                    | #                                                                                                    | (3-#4)@10                                                                                                    | +                | (3-#4)@10                                                                                                    | +                                                                                                    | (3-#4)@10                                                                                                    | #                                                           | (5-#4)@10                                                                                                    | 劃                  | (2-#4)010 +                                                                                                    | (2-#4)@10                                                                                                    | 1                                                                                                    |
|                                                                                                    | #4015                                                                                                    | 9                                                                                                 | #1915                                                                                                    | ğ                                                                                                    | #4 <b>0</b> 15                                                                                                    | U.               | #4 <b>0</b> 15                                                                                                    | μ                                                                                                    | <b>#40</b> 15                                                                                                    | <u>e</u>                                                    | #1015                                                                                                    | 끩                  | #1015                                                                                                    | #1015                                                                                                    | Ц                                                                                                    |
|                                                                                                    | $\bigcirc$                                                                                                    |                                                                                                   |                                                                                                    |                                                                                                    |                                                                                                    |                  |                                                                                                    |                                                                                                    |                                                                                                    |                                                             |                                                                                                    |                    |                                                                                                    | Ð                                                                                                    |                                                                                                    |
| *Dx                                                                                                    | 60#                                                                                                    |                                                                                                   | 60ø                                                                                                    |                                                                                                    | 60X40                                                                                                    |                  | 60X40                                                                                                    |                                                                                                    | 40X60                                                                                                    |                                                             | 70#                                                                                                    |                    | 60X50                                                                                                    | 40X40                                                                                                    |                                                                                                    |
|                                                                                                    | o:12-#7                                                                                                    |                                                                                                   | o:24-#7                                                                                                    |                                                                                                    | o :12-#7                                                                                                    | _                | o:18-#7                                                                                                    |                                                                                                    | o:12-#7                                                                                                    | _                                                           | o:16−#7                                                                                                    |                    | o:14-#7                                                                                                    | o:8-#7                                                                                                    |                                                                                                    |
| 3000                                                                                                    | #4010                                                                                                    | Q                                                                                                 | #4010 (                                                                                                    | Ö                                                                                                    | #4 <b>0</b> 10                                                                                                    | Ľ                | #4 <b>0</b> 10                                                                                                    | Ľ                                                                                                    | <b>#49</b> 10                                                                                                    |                                                             | #4010 (                                                                                                    | 2                  | #4010                                                                                                    | #4 <b>0</b> 10                                                                                                    | Ľ                                                                                                    |
| 現態                                                                                                    | (4-#4)@10                                                                                                    | 團                                                                                                 | (8-#4)@10                                                                                                    | 鬥                                                                                                    | (3-#4)@10                                                                                                    | +                | (5-#4) <b>0</b> 10                                                                                                    |                                                                                                    | (3-#4)@10                                                                                                    | #                                                           | (5-#4)@10 1                                                                                                    | 剽                  | (4-#4)010 🕂                                                                                                    | 2-#4) <b>0</b> 10                                                                                                    | 井                                                                                                    |
|                                                                                                    | #4@10                                                                                                    | 띮                                                                                                 | #4010 U                                                                                                    | ¥                                                                                                    | 44010                                                                                                    | 브                | #4010                                                                                                    | H<br>H<br>H                                                                                                    | 44 <b>0</b> 10                                                                                                    |                                                             | #4010                                                                                                    | 씱                  | #4010                                                                                                    | 4010                                                                                                    | Ľ.                                                                                                    |
|                                                                                                    | (+-9+/010                                                                                                    | ₩                                                                                                 | (6-#4)@10                                                                                                    | <b>*</b>                                                                                                    | (3-#+)010                                                                                                    | ÷.               | (3-94)010                                                                                                    | P N                                                                                                    | (3-9-)010                                                                                                    | E                                                           | (3-44)010 4                                                                                                    | 뿨                  | (4-94)010 41                                                                                                    | 2-949010                                                                                                    | F                                                                                                    |
| 聖影                                                                                                    | (4-44)(010                                                                                                    | 朣                                                                                                 | (6-44)(910                                                                                                    | ₩                                                                                                    | (3-41)010                                                                                                    | +                | (5-44)010                                                                                                    | #                                                                                                    | (3_44)@10                                                                                                    | 4                                                           | (5-44)010 4                                                                                                    | 뿨                  | (A-#1)010 #                                                                                                    | (2-44)010                                                                                                    | 님                                                                                                    |
| 115<br>115<br>115<br>115                                                                                                    | 0.4                                                                                                    | 1.12                                                                                              |                                                                                                    | -107                                                                                                    | C 3                                                                                                    | T                | C A                                                                                                    | l w                                                                                                    | C 5                                                                                                    |                                                             | C 6                                                                                                    | **                 | C 7                                                                                                    | C 8                                                                                                    | 4                                                                                                    |
| 1155<br>1155<br>1155<br>1155<br>1155<br>1155                                                                                                    | I C 1                                                                                                    | _                                                                                                 | TION                                                                                                    | Rt                                                                                                    | DR REMARKS                                                                                                    |                  |                                                                                                    |                                                                                                    | 林傳諒                                                                                                    | 〔<br>〕<br>□                                                 | <b>主築師事務</b>                                                                                                    | 」<br>戶<br><b>注</b> | 沂 11⊒.:04-23023121<br>B-mail:pinerack0<br>B-mail:pinerack0                                                                                                    | 22 FAX:04-23028<br>Gms3.hinet.net<br>希苑 100187                                                                                                    | 201                                                                                                    |
| _                                                                                                    | 5                                                                                                    | 5         (4-#4)@10           5         #4@10           5         (4-#4)@10           C         1 | 5 (4-#4)の10 単<br>5 #4010 〇<br>5 (4-#4)010 単<br>C 1                                                                                                    | (+-#+)eno         世(e-#+)eno           ##eno         ##eno           (+-#+)eno         ##eno           (-#+)eno         #           (-#+)eno         #           (C         1         C           20.         ØI         DBSCRIPTION           次使想更起計 | (-+-ク)PIIO<                                                                                                    | (+++)*010<       | ((-+ 4) varo 単)(-+ 4) varo 単)(-+ 4) varo 単)     ((-+ 4) varo 0 単)(-+ 4) varo 1 単     ((-+ 4) varo 1 単 (-+ 4) varo 1 単     ((-+ 4) varo 1 申 (-+ 4) varo 1 申     ((-+ 4) varo 1 中 (-+ 4) varo 1 申     ((-+ 4) varo 1 中 (-+ 4) varo 1 中     ((-+ 4) varo 1 中 (-+ 4) varo 1 中     ((-+ 4) varo 1 中 (-+ 4) varo 1 中     ((-+ 4) varo 1 中     ((-+ 4) varo 1 +     ((-+ 4) varo 1 +     ((-+ 4) varo 1 +                                                                                                    | 1 ((-+-)4900 単 (G-+)4900 単 (G-+)4900 単 (G-+)4900 単 (G-+)4900<br>(-+-4)4900 ● (G-+)4900 ● (G-+)4900 □ (G-+)4900<br>C 1 C 2 C 3 C 4<br>死 刑 DBSCRPTION R IN REMARKS | (←+2)ero     (←+2)ero     ((++2)ero     ((++2)ero                                                                                                    | i (+-+9/900 単 (5-+9/900 単 (5-+9/900 単 (5-+9/900 単 (5-+9/900 | 1 (++4)dero 申 (B-+4)dero 申 (B-+4)dero 申 (B-+4)dero 申 (B-+4)dero □                                                                                                    | i (+-+)vero        | 1 ((-+)9000 単(G-+)9000 単(G-+)900 単(G-+)9000 単(G-+)9000 単(G-+)9000 単<br>4 4400 ○ 44400 ○ 44400 □ 4400 □ 44000 □ 4400 □ 44000 □ 4400 □ 44000 □ 4400 □ 4400 □ 4400 □ 4400 □ 4                                                                                                    | は (C+-29000 単 (G29000 単 (G29000 単 (G29000 単 (G29000 単 (G29000 単 (G29000 単 (G29000 単 G29000 単 (G29000 単 G29000 単 G29000 ■ G29000 ■ G290000 ■ G29000 ■ G2900 | 1 ((-+)9000 単 (3-+)9000 単 (3-+)900 単 (3-+)900 ■ (3-+)900 ■ (3-+)900 ■ (3-+) |

#### Step 1. 新增柱配筋

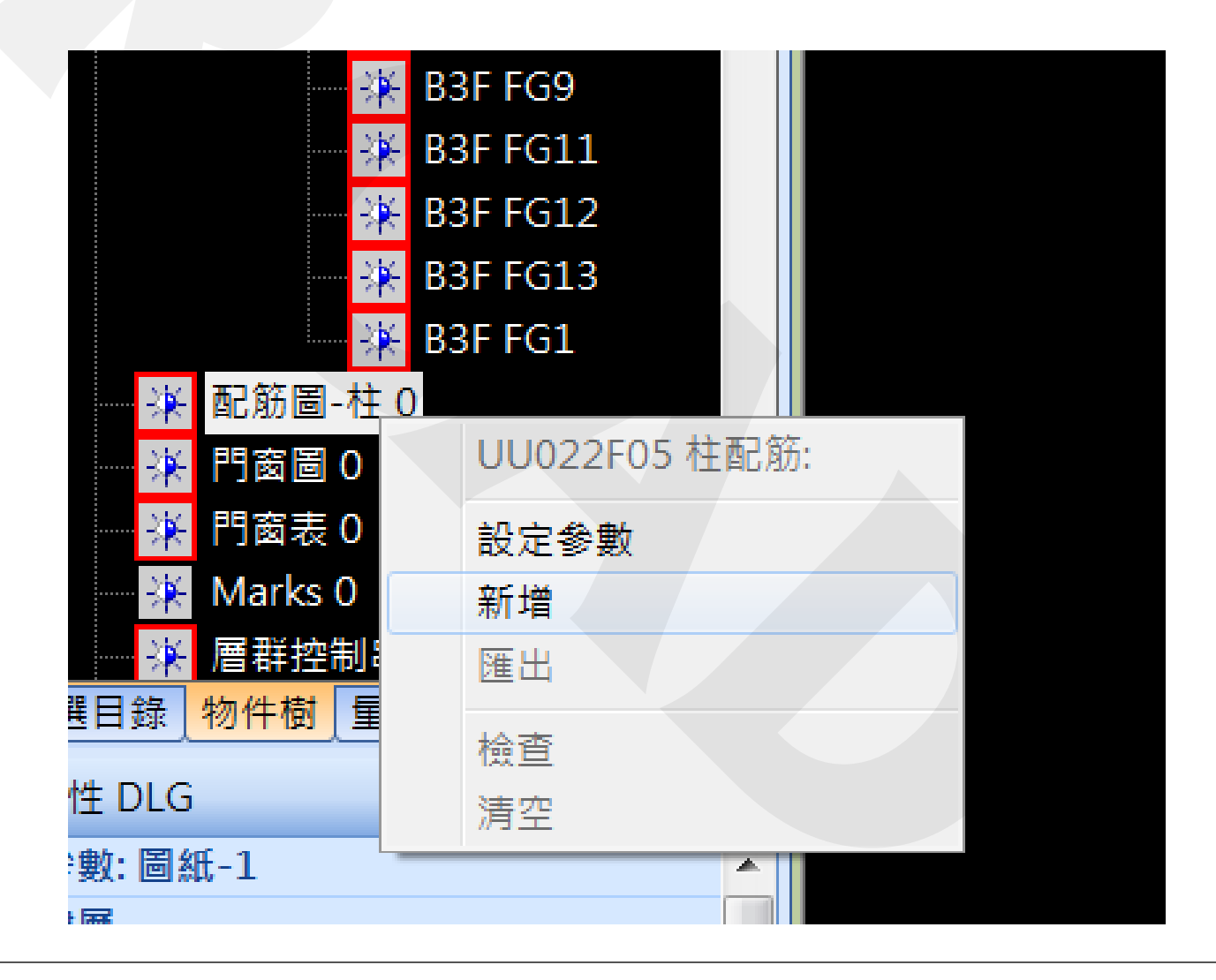

#### Step 2. 新增HV格線

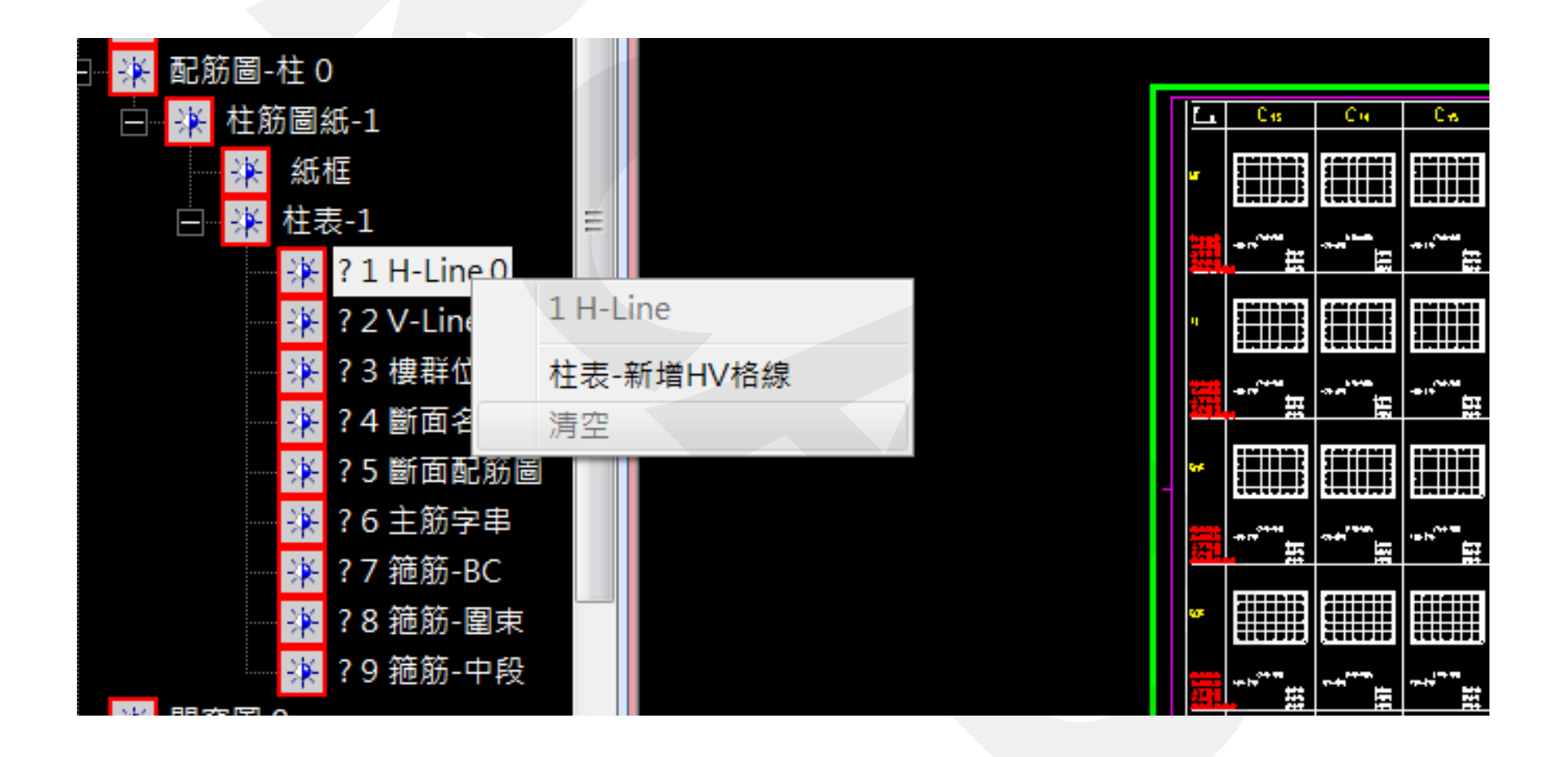

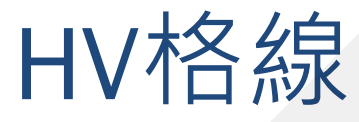

RCAD\_Acquire - UU022X01-0712

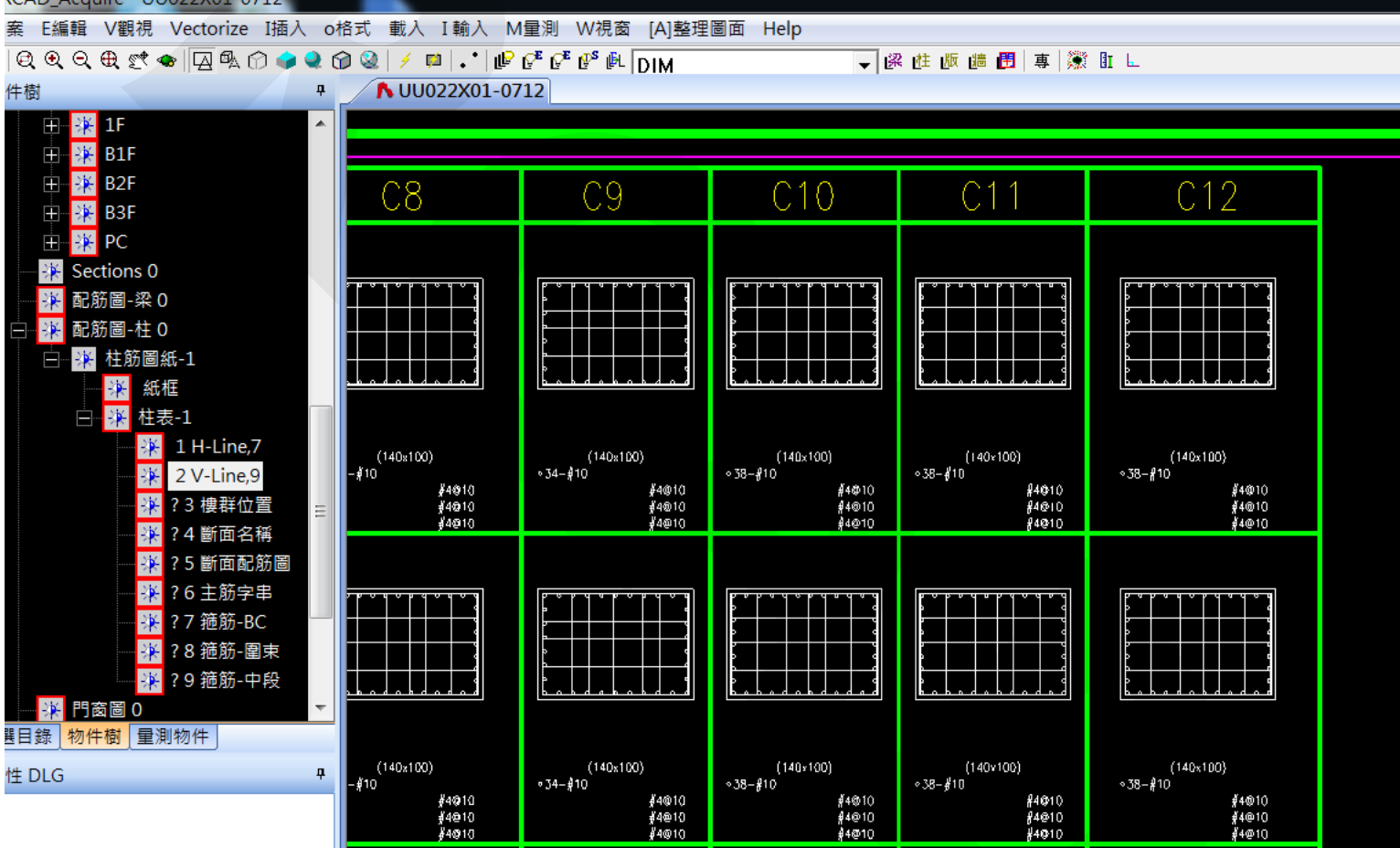

#### Step 3. 輸入斷面、主筋

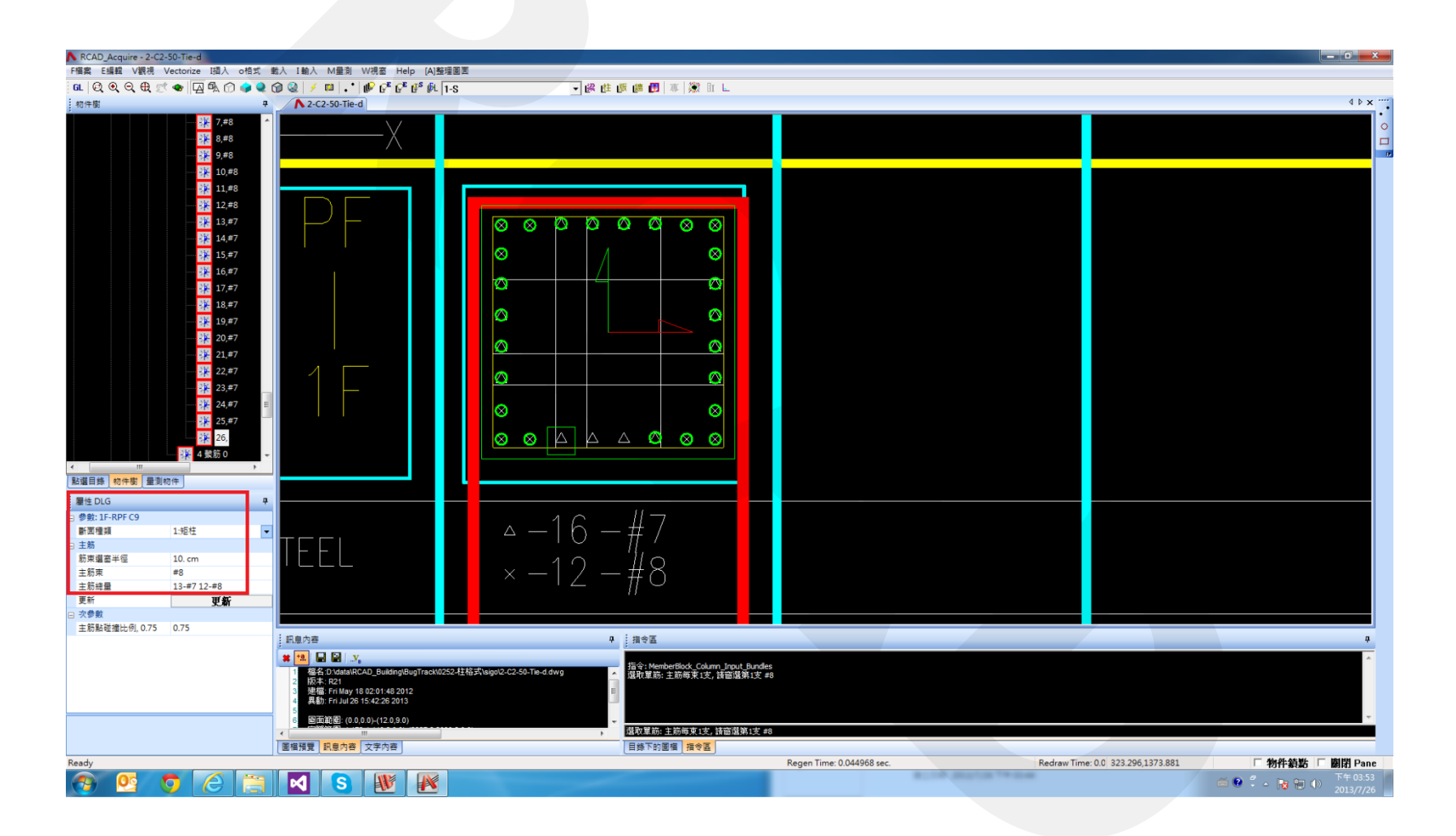

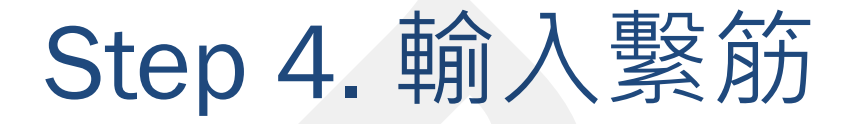

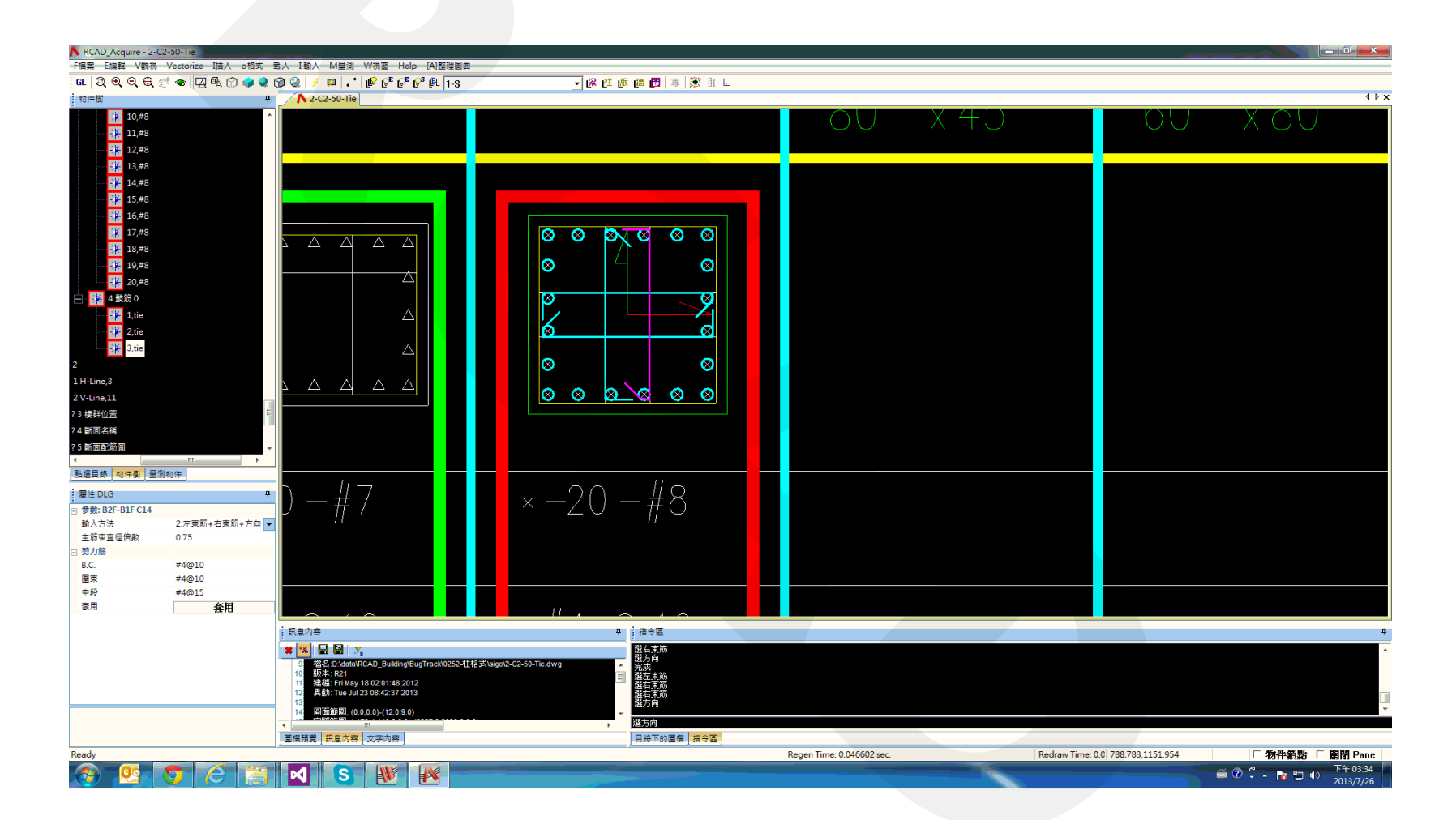

#### Step 5. 輸入其他相關資訊

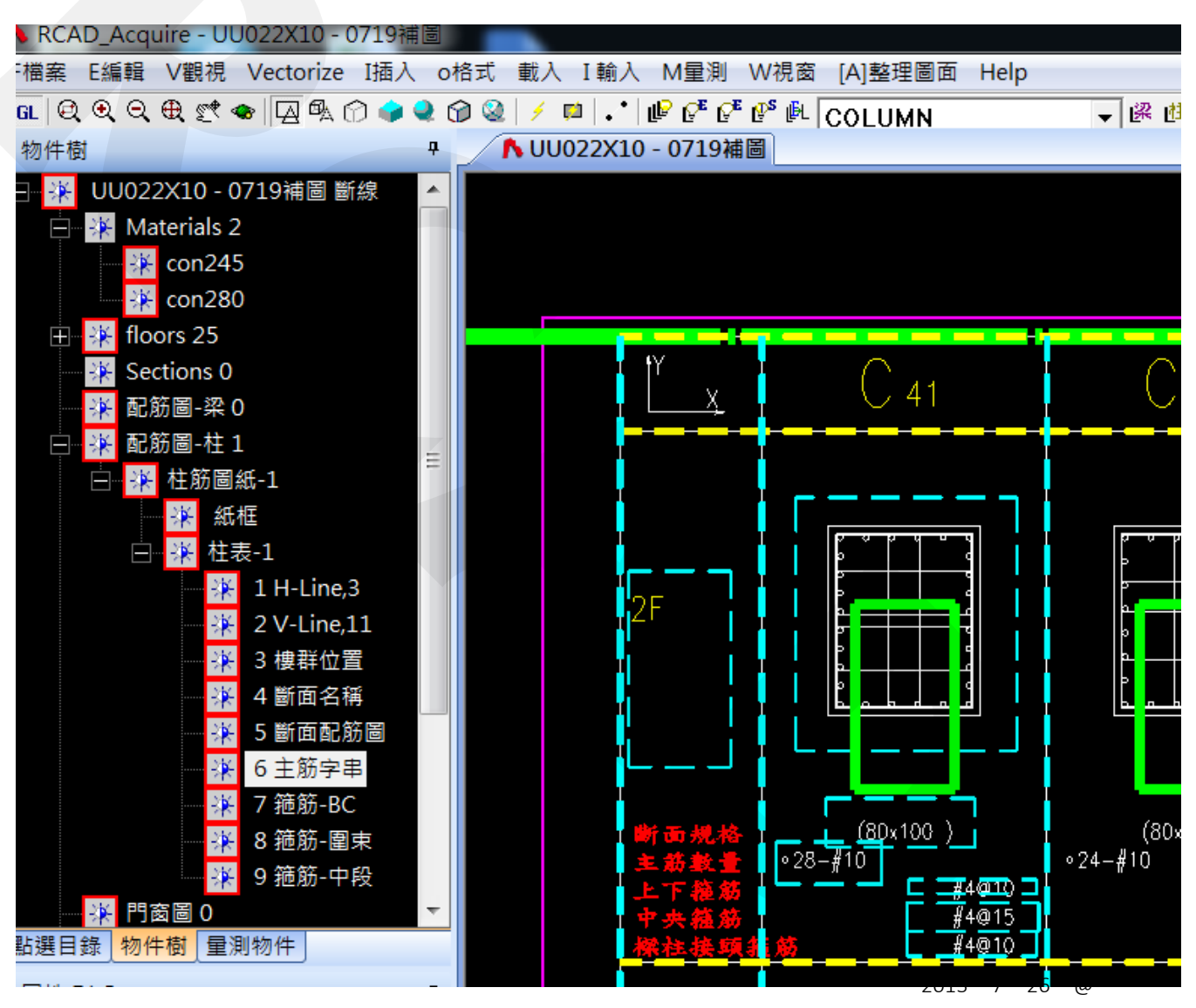

#### Step 6. 輸入完成

| RCAD_Acquire - 2-C2-50-Tie                                                                                                    |                                                                                                    |                                                                                                    |                           |                                   |                                  |
|----------------------------------------------------------------------------------------------------|----------------------------------------------------------------------------------------------------|----------------------------------------------------------------------------------------------------|---------------------------|-----------------------------------|----------------------------------|
| F檔案 E編輯 V觀視 Vectorize I插入 o格式                                                                                                    | 载入 I輸入 M量測 W視窗 Help [A]整理圆面                                                                                                    |                                                                                                    |                           |                                   |                                  |
| ि 🛛 🖉 🔍 🔍 🛒 🗢 🖾 🖗 🕜 🥔                                                                                                    | © Q ≠ □ · ⊮ ₽ ₽ ₽ ₽ ₽ 1-S                                                                                                    | - ● 郎 曲 御 専 激 肛 L                                                                                                    |                           |                                   |                                  |
| 物件樹                                                                                                    | 2-C2-50-Tie                                                                                                    |                                                                                                    |                           |                                   | 4 ▷ x                            |
| - 20 10,#3<br>- 20 11,#3<br>- 20 12,#3<br>- 20 13,#8                                                                                                    | ^  <br>                                                                                                    |                                                                                                    | 0U X4J                    | 00                                | XOU                              |
| - 20<br>14,#8<br>- 20<br>15,#8<br>- 20<br>16,#8<br>- 20<br>17,#8<br>- 20<br>- 20<br>- |                                                                                                    | <u> </u>                                                                                                    |                           |                                   |                                  |
| · · · · · · · · · · · · · · · · · · ·                                                                                                    |                                                                                                    |                                                                                                    |                           |                                   |                                  |
| -2<br>1H-Line,3<br>2V-Line,11                                                                                                    |                                                                                                    |                                                                                                    |                           |                                   |                                  |
| 23 楼和位置<br>24 新調名稿<br>< ● ● ● ● ● ● ● ● ● ● ● ● ● ● ● ● ● ● ●                                                                                                    |                                                                                                    |                                                                                                    |                           |                                   |                                  |
| ■ 伊山G<br>● 参数: B2F-B1F C14<br>輸入方法 2:左束筋+右束筋+方向                                                                                                    | )—#7                                                                                                    | ×—20—#8                                                                                                    |                           |                                   |                                  |
| 主筋束直徑倍數 0.75 □ 憩力銘                                                                                                    |                                                                                                    |                                                                                                    |                           |                                   |                                  |
| B.C. #4@10                                                                                                    |                                                                                                    |                                                                                                    |                           |                                   |                                  |
| 圍束 #4@10                                                                                                    |                                                                                                    |                                                                                                    |                           |                                   |                                  |
| 中段 #4@15                                                                                                    |                                                                                                    |                                                                                                    |                           |                                   |                                  |
| 200 奈田                                                                                                    |                                                                                                    |                                                                                                    |                           |                                   |                                  |
|                                                                                                    | 訊息內容                                                                                                    | 中 (指令區                                                                                                    |                           |                                   | ÷.                               |
|                                                                                                    | ★ 12. 日本10 (Assisted Daviding/BugTrack0252-社長<br>5) 様本 R21<br>(1) 技術・R21<br>(1) 法律 Friday 20148 2012<br>(1) 法律 Friday 20148 2012<br>(1) 日本10 (Assisted David)<br>(1) 日本10 (Assisted David)<br>(1) (Assisted David)<br>(1) (Assisted David)<br>(1) (Assis | 武 sign02-C2-50-Te.dwg<br>(武 sign02-C2-50-Te.dwg)<br>(法 広東筋)<br>道 法定東筋<br>道 法定東筋<br>道 法定東筋<br>道 法定東筋<br>道 法定東筋<br>道 法定期<br>道 法方向<br>一<br>道 法方向 |                           |                                   |                                  |
|                                                                                                    | 圖檔預覽 <mark>訊息內容</mark> 文字內容                                                                                                    | 目錄下的團層 積令區                                                                                                    |                           |                                   |                                  |
| Ready                                                                                                    |                                                                                                    |                                                                                                    | Regen Time: 0.046602 sec. | Redraw Time: 0.0 788.783,1151.954 | 「物件鎖點」「顧閉 Pane                   |
| 🚯 💁 👩 🙆 🚞                                                                                                    | S 😻 📧                                                                                                    |                                                                                                    |                           |                                   | 🎬 🕐 🏅 🔺 🍢 🎲 🏷 13:34<br>2013/7/26 |

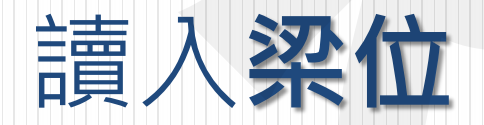

#### 讀入Auto CAD

#### Step 1. 新增梁位

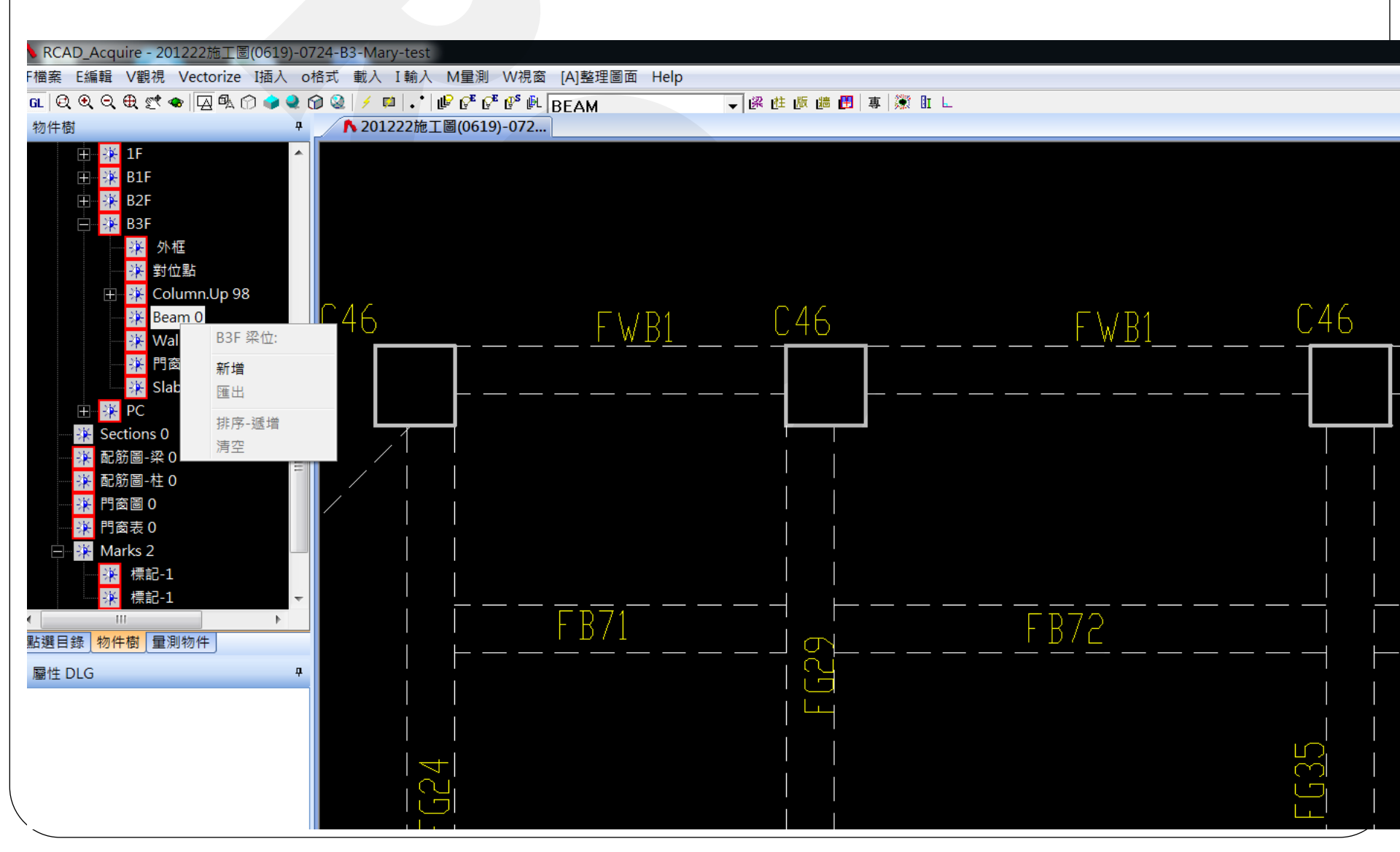

#### Step 2. 選取梁編、下線、上線

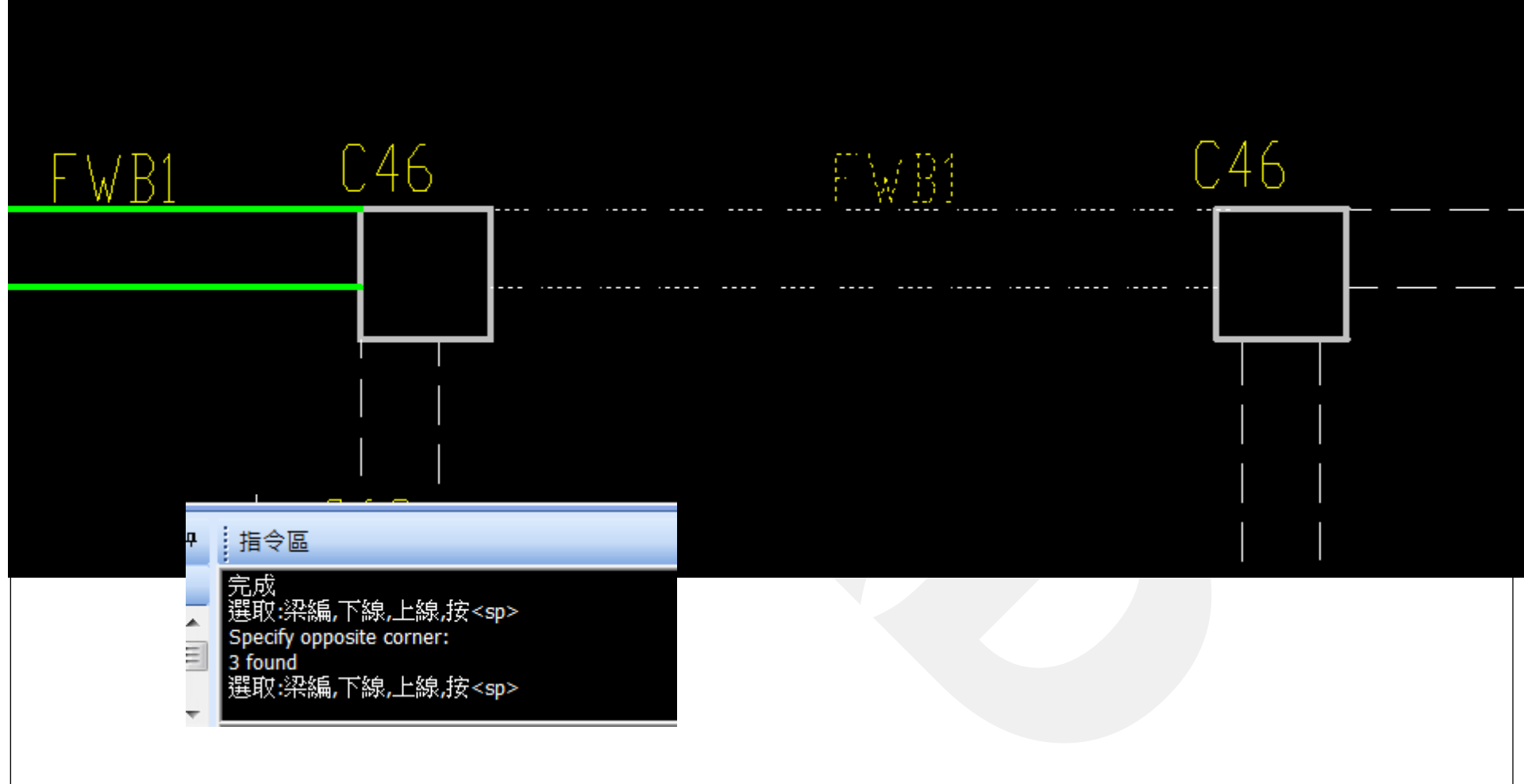

#### Step 3. 輸入完成

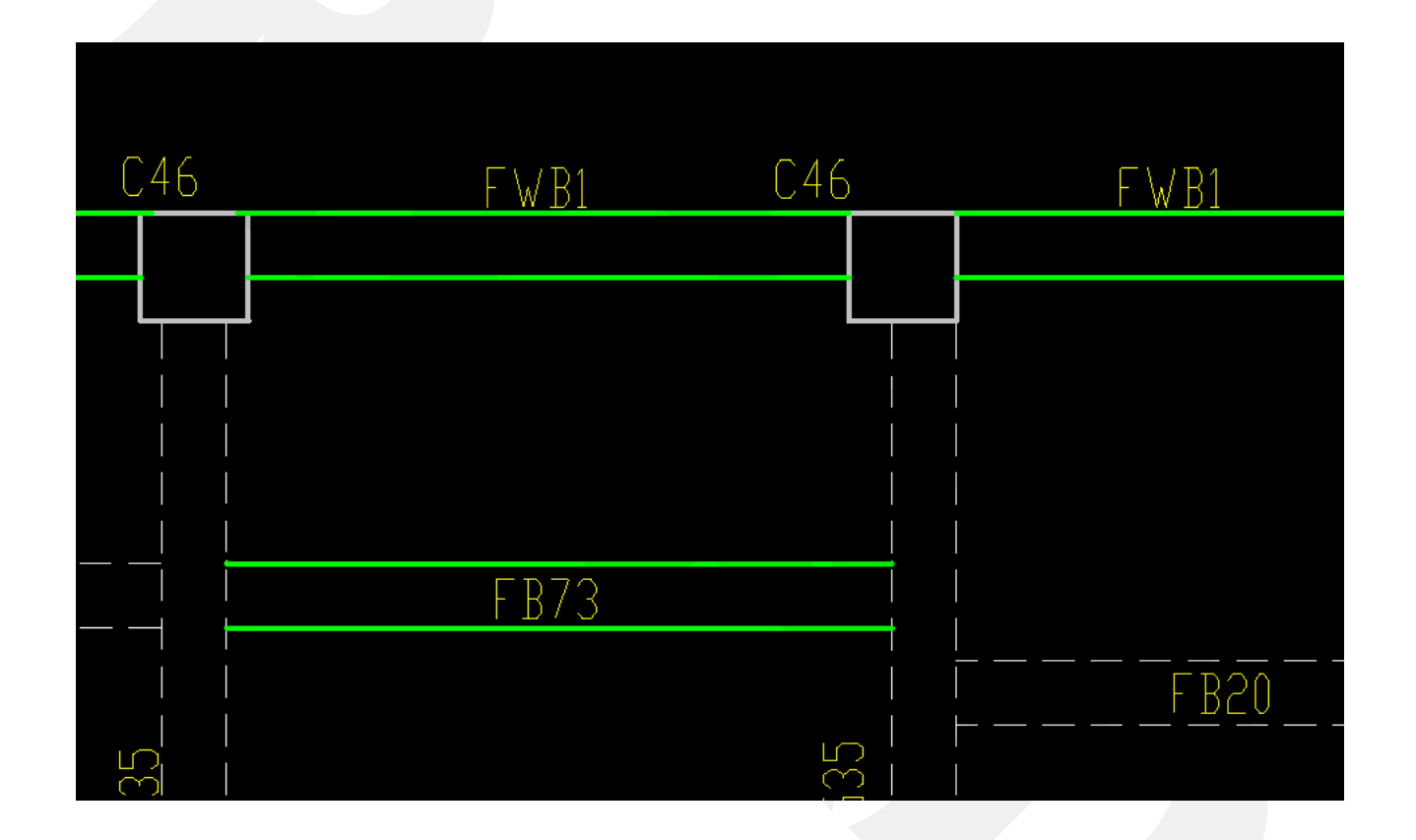

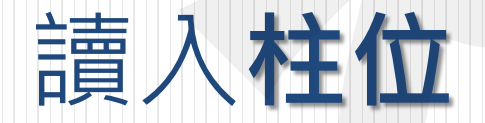

#### 讀入Auto CAD

#### Step 1. 新增柱位

| RCAD_Acquire - 201222施」                                                              | L崮(0619)-0724-B3-Mary-t | est           |              |                       |       |            |     |
|--------------------------------------------------------------------------------------|-------------------------|---------------|--------------|-----------------------|-------|------------|-----|
| 檔案 E編輯 V觀視 Vectoriz                                                                  | ze I插入 o格式 載入 I 載       | 俞入 M量測 W視窗    | [A]整理圖面 Help |                       |       |            |     |
| n   Q Q Q Q 🕀 🛒 👁   🗛 🕸                                                              | L 🕜 🗢 🍳 🗇 🍭 📝 📫         | •• 🕑 🥙 🖉 🖗    | BEAM         | ▼ 段 性 版 쁠 冊   專   簗 肛 | E.    |            |     |
| 物件樹                                                                                  | 7 🔨 201222              | 施工圖(0619)-072 |              |                       |       |            |     |
| <ul> <li>→ ※ B3F</li> <li>→ ※ 外框</li> <li>→ ※ 對位點</li> <li>→ ※ Column.Up</li> </ul>  | 0                       | C63           | C63          | C68                   | C68   | C68        |     |
| 😑 👫 Beam 24                                                                          | B3F 柱位:                 |               |              |                       |       |            |     |
|                                                                                      | 新增樓版上之柱位                |               |              |                       |       |            |     |
| FWB                                                                                  | 匯出                      |               |              |                       |       |            | C1  |
| ── 孫 FWB<br>── ── FWB<br>── <mark>孫</mark> FWB                                       | 排序-遞増<br>清空             |               |              |                       |       |            |     |
|                                                                                      |                         | C66           |              | C67                   | C 67  |            |     |
| FWB2<br>FWB1<br>FB71<br>FB72<br>FB73<br>FB73<br>FB73<br>FB20<br>FB34<br>FB34<br>FB74 |                         |               | L6/          |                       | 607   | C67        | C21 |
| 站選日録 <mark>(初件樹</mark> (重測初件)<br>屬性 DLG                                              | #                       | <u></u>       | C32          | C34                   | C34   | C31        | C17 |
|                                                                                      |                         |               |              |                       | 2013- | F/月20日@茄岩& | 圭政  |
| \<br>\                                                                               |                         |               |              |                       |       |            | -   |

#### Step 2. 框選柱、柱編

| RCAD_Acquire - 201222施工圖(0619)-0724-B3-Ma                                                                     | ary-test                  |     |     |     |     |
|----------------------------------------------------------------------------------------------------|---------------------------|-----|-----|-----|-----|
| 當案 E編輯 V觀視 Vectorize I插入 o格式 載入                                                                               | 、I輸入 M量測 W視窗 [A]整理圖面 Help |     |     |     |     |
| .   Q. Q. Q. Q. 😤 🖄 👁   🗛 🕜 🥥 🍳 ớ 🍭   🥖                                                                       | 📫 💽 🕼 🚱 🕼 🕼 🛤             |     |     |     |     |
| 7件樹 7 10 20                                                                                                   | 1222施工圖(0619)-072         |     |     |     |     |
| <ul> <li>→ ※ B3F</li> <li>▲ 外框</li> <li>→ ※ 對位點</li> <li>→ ※ Column.Up 0</li> <li>田 ※ Beam 242</li> </ul>     | C63 C63 L                 | C68 | C68 | C68 |     |
| → <mark>※</mark> Wall.Up 0<br>→ 梁 門窗.Up 0<br>→ 梁 Slab 0<br>① <del>梁</del> PC<br>→ 梁 Sections 0                |                           |     |     |     | С   |
| <ul> <li>※ 配筋圖-梁 0</li> <li>※ 配筋圖-柱 0</li> <li>※ 門窗圖 0</li> <li>※ 門窗表 0</li> <li>※ Marks 2</li> </ul>         | C66 C67                   | C67 | C67 | C67 | C51 |
| ※     標記-1       ※     標記-1       ※     標記-1       ※     層群控制串0       ●     ※       手鋪計料-板配筋       ※     圖例串0 |                           |     |     |     |     |
| 選目錄 物件樹 量測物件<br>計性 DLG<br>參數: B3F<br>字線距離夠近,100cr 1000. cm<br>泉重合誤差,0.01 cm 0.3 cm                            | C32                       | C34 | C34 | Сз  | C17 |
|                                                                                                    |                           |     |     |     |     |

#### Step 3. 完成

| CAD_Acquire - 201222/1811 @(0013)-0124                                                                                                    | -bo-iviary-test       |              |                   |             |             |     |
|----------------------------------------------------------------------------------------------------|-----------------------|--------------|-------------------|-------------|-------------|-----|
| i案 E編輯 V觀視 Vectorize I插入 o格式                                                                                                    | 式 載入 I 輸入 M 量測 W 視窗   | [A]整理圖面 Help |                   |             |             |     |
| Q Q Q Q (\$ 😤 🖘 🖓 🖗 (?) 🧼 🍳 (?) (                                                                                                    | 🍭   🗲 📫 💽 💕 🕼 🛛       | BEAM         | 🚽 🛠 住 版 🏙 🖪 專 🌋 日 | L           |             |     |
| )件樹 中                                                                                                    | ▲ 201222施工圖(0619)-072 |              |                   |             |             |     |
| <ul> <li>□ ※ B3F</li> <li>▲ 外框</li> <li>※ 労位點</li> <li>○ ※ Column.Up 0</li> <li>※ C32</li> <li>※ C66</li> </ul>                                                                                                    | C63                   | C63          | C68               | C68         | C68         |     |
|                                                                                                    |                       |              |                   |             |             | CI  |
| <ul> <li>→ C17</li> <li>→ C1</li> <li>→ C67</li> <li>→ C34</li> <li>→ C67</li> <li>→ C67</li> <li>→ C67</li> <li>→ C34</li> </ul>                                                                                                    | <u>C66</u>            | C67          | C67               | <b>C</b> 67 | C67         | CSI |
| <ul> <li>● 译 Beam 242</li> <li>※ Wall.Up 0</li> <li>※ 門窗.Up 0</li> <li>※ 門窗.Up 0</li> <li>● 門窗.Up 0</li> <li>● 門窗.Up 0</li> <li>● 門窗.Up 0</li> <li>● 門窗.Up 0</li> <li>● 門窗.Up 0</li> <li>● 門窗.Up 0</li> <li>● 門窗.Up 0</li> <li>● 門窗.Up 0</li> <li>● 門窗.Up 0</li> <li>● 門面.Up 0</li> <li>● 門面.Up 0</li> <li>● 回面.Up 0</li> <li>● 回面.Up 0</li> <li>●</li></ul> | C <del>35</del>       | <b>C</b> 35  | C34               | C34         | <b>C</b> 31 | C17 |

#### 梁位、柱位輸入結果

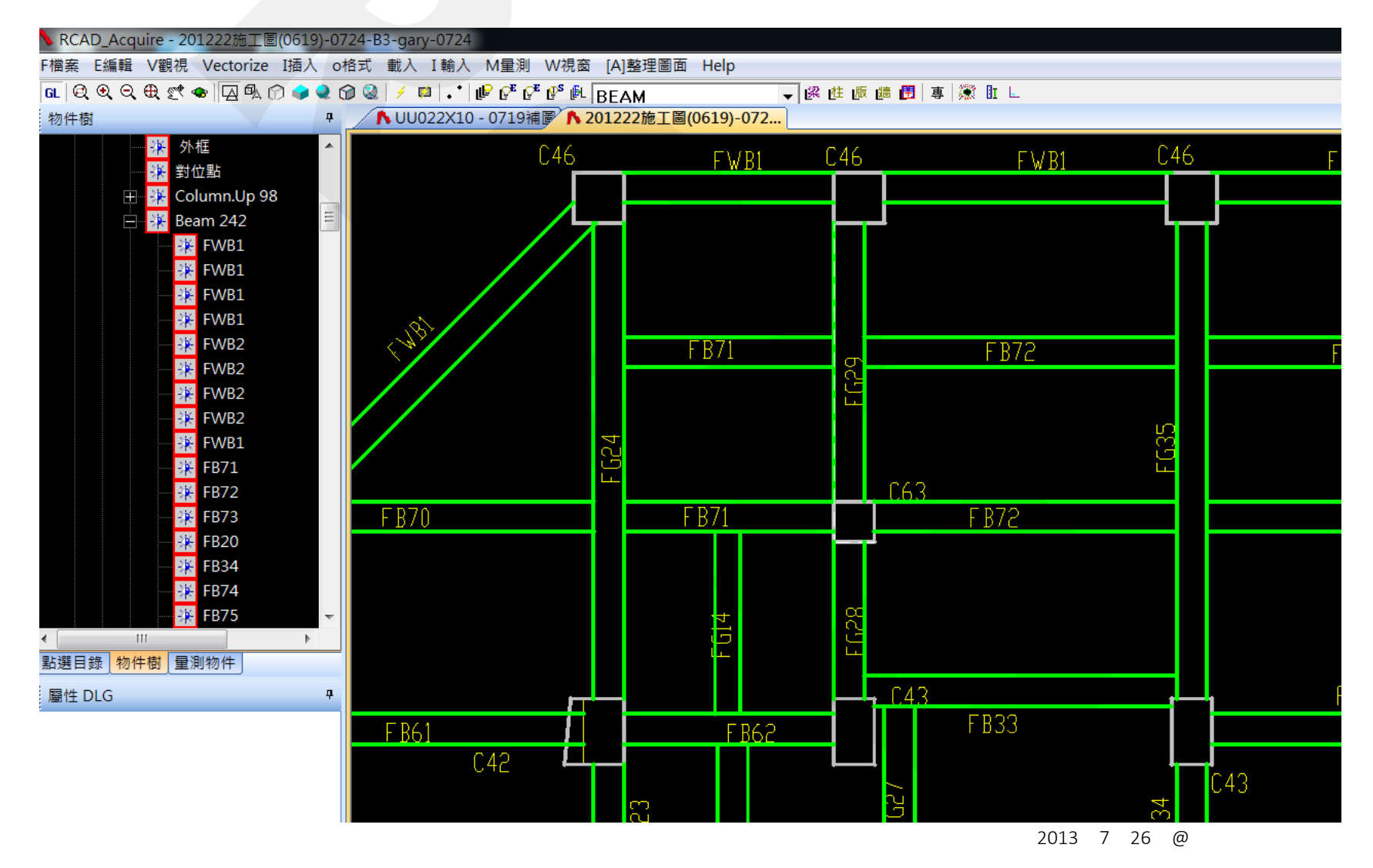

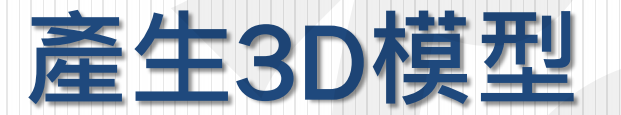

#### 忠實反應輸入資訊

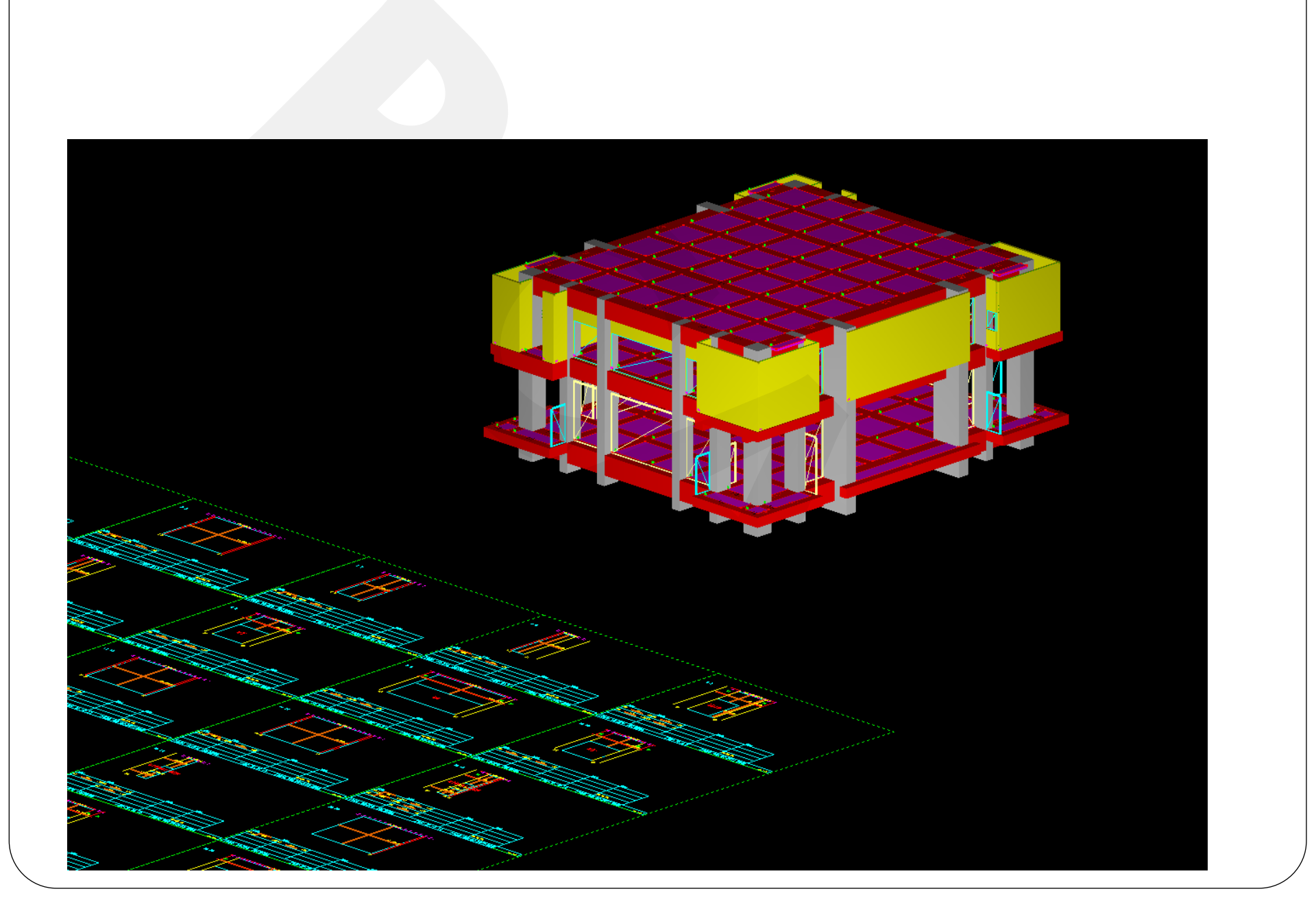

#### 知道正確數據,才有辦法篇調

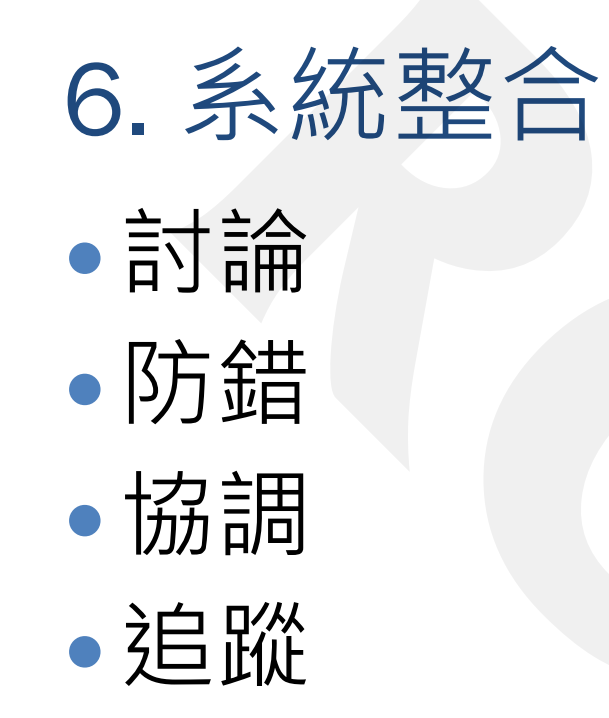

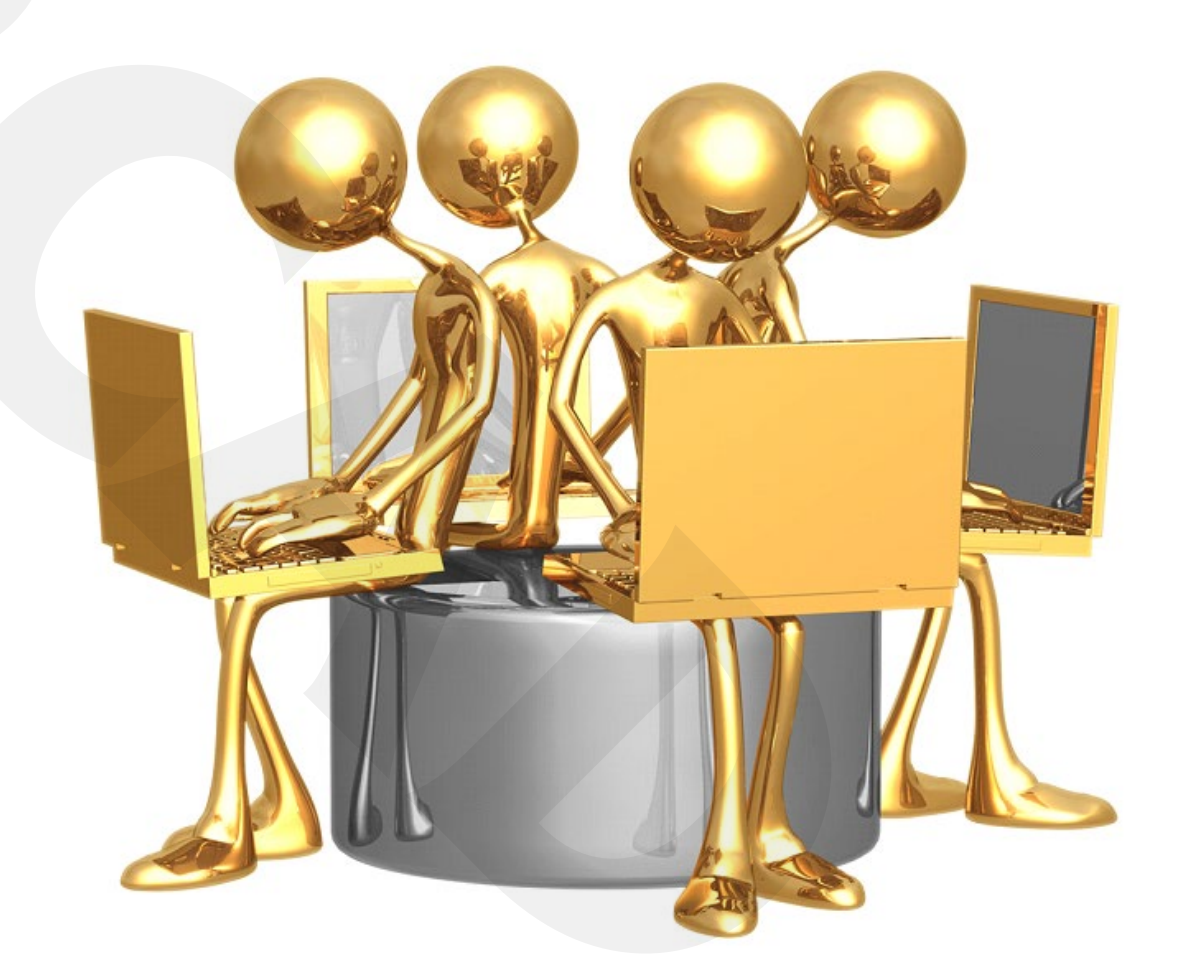

### BIM

#### 新的熱門話題

#### 有效率的溝通

B ..... Building 建築物
I ..... Information 資訊
M ..... Model 模型

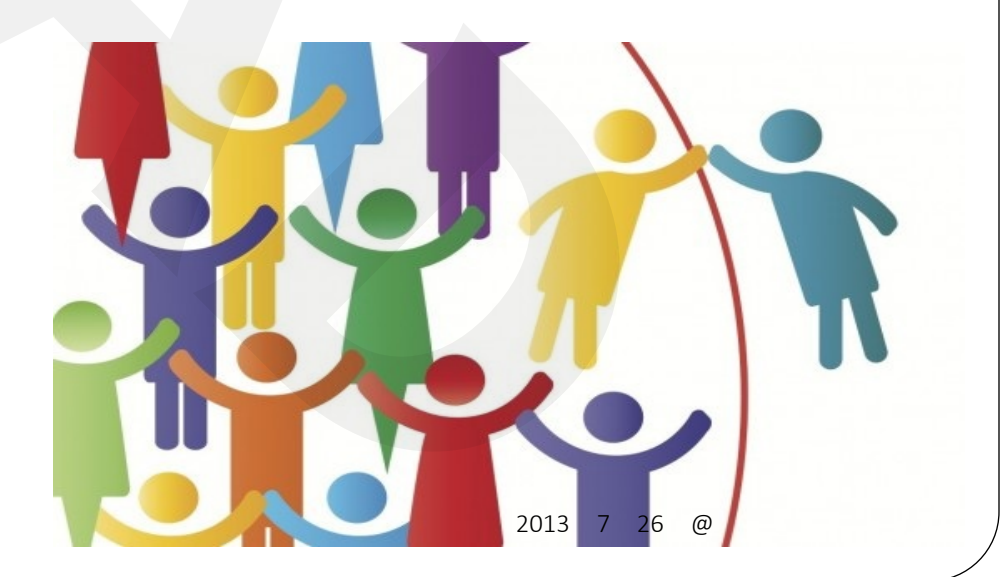

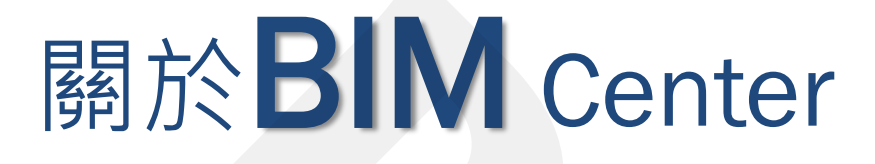

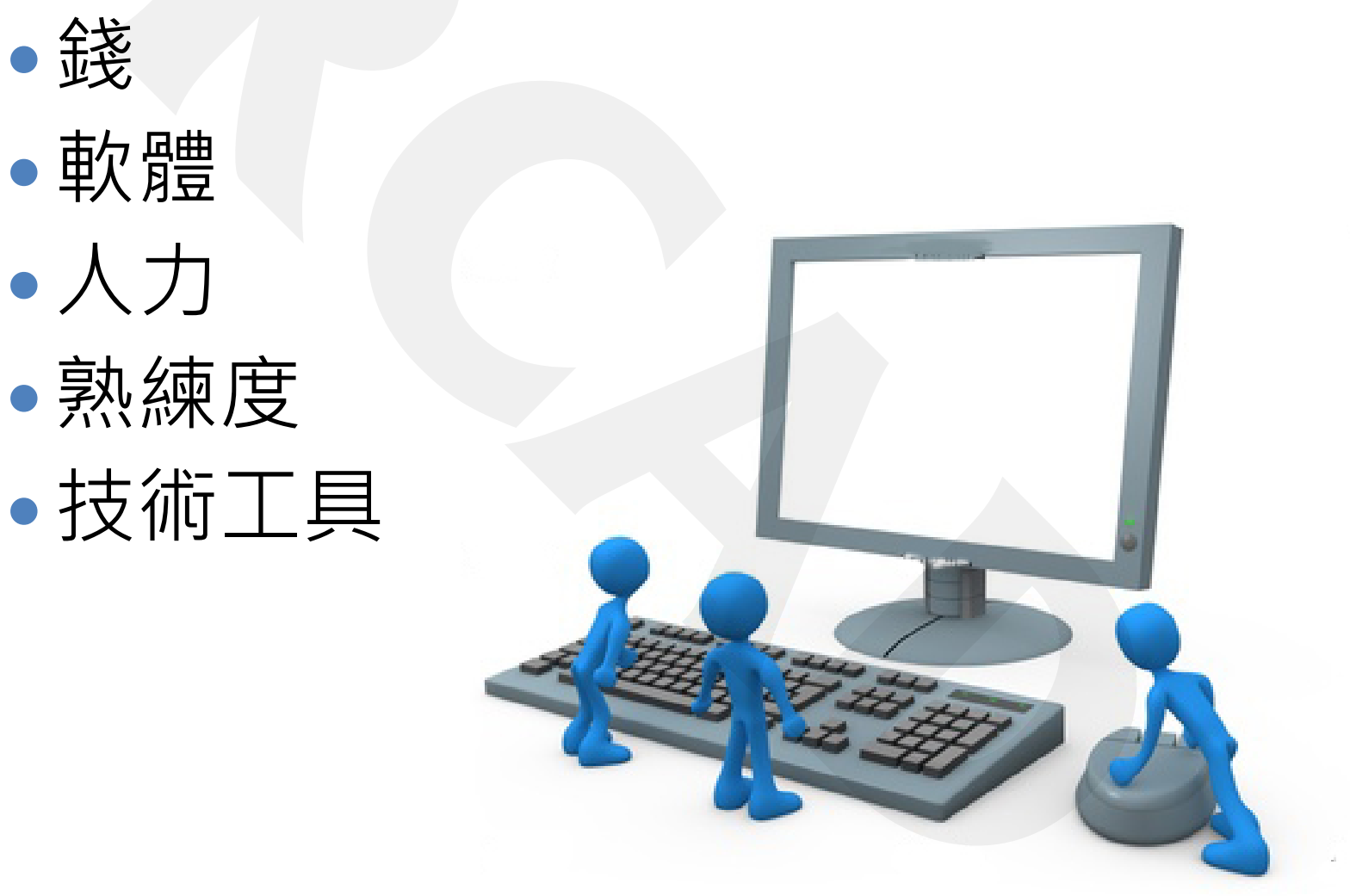

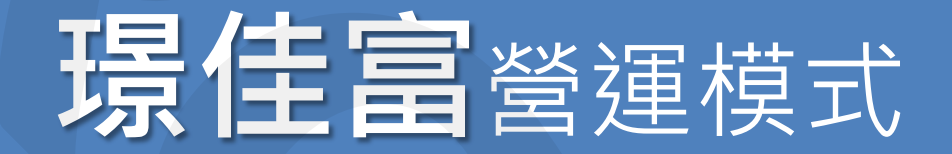

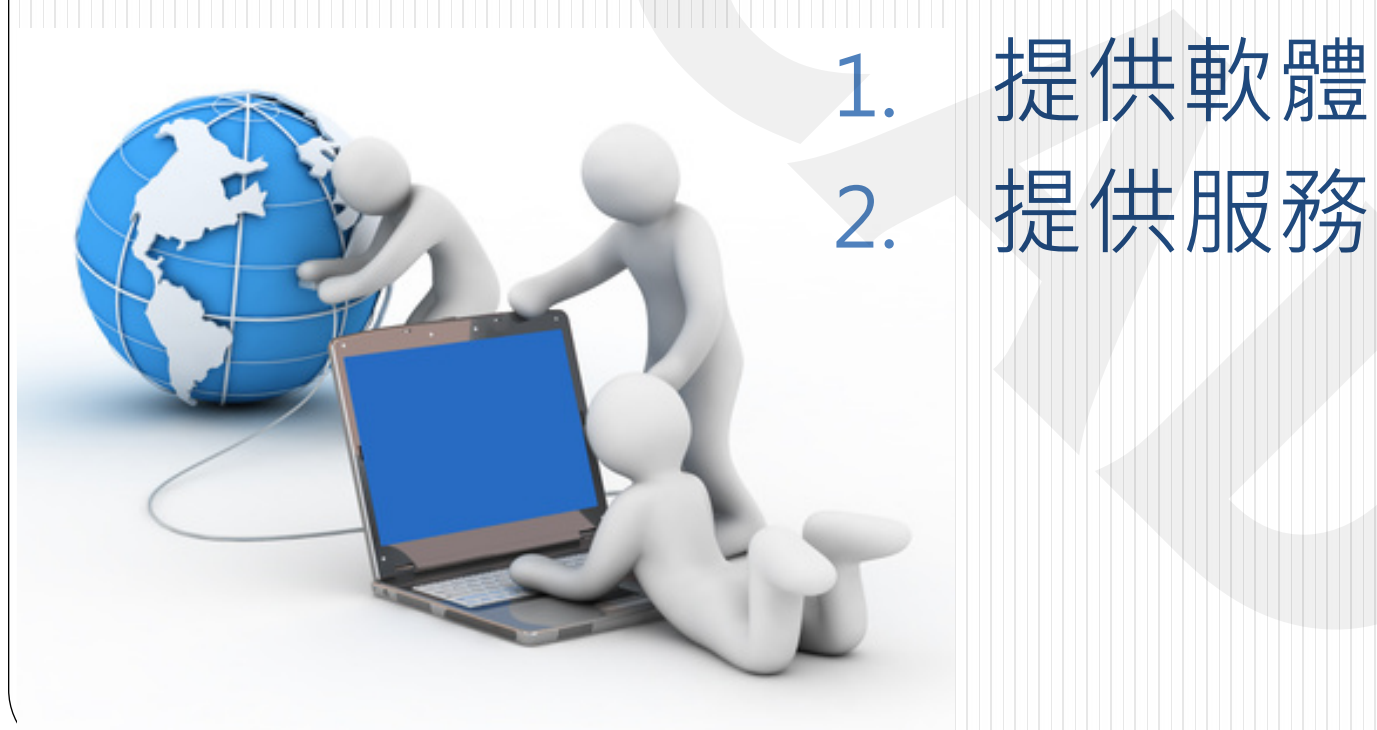

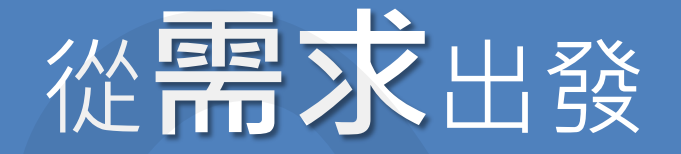

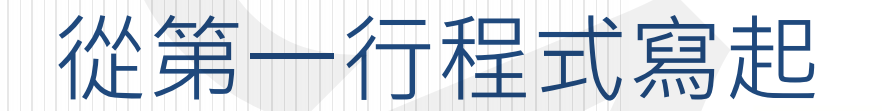

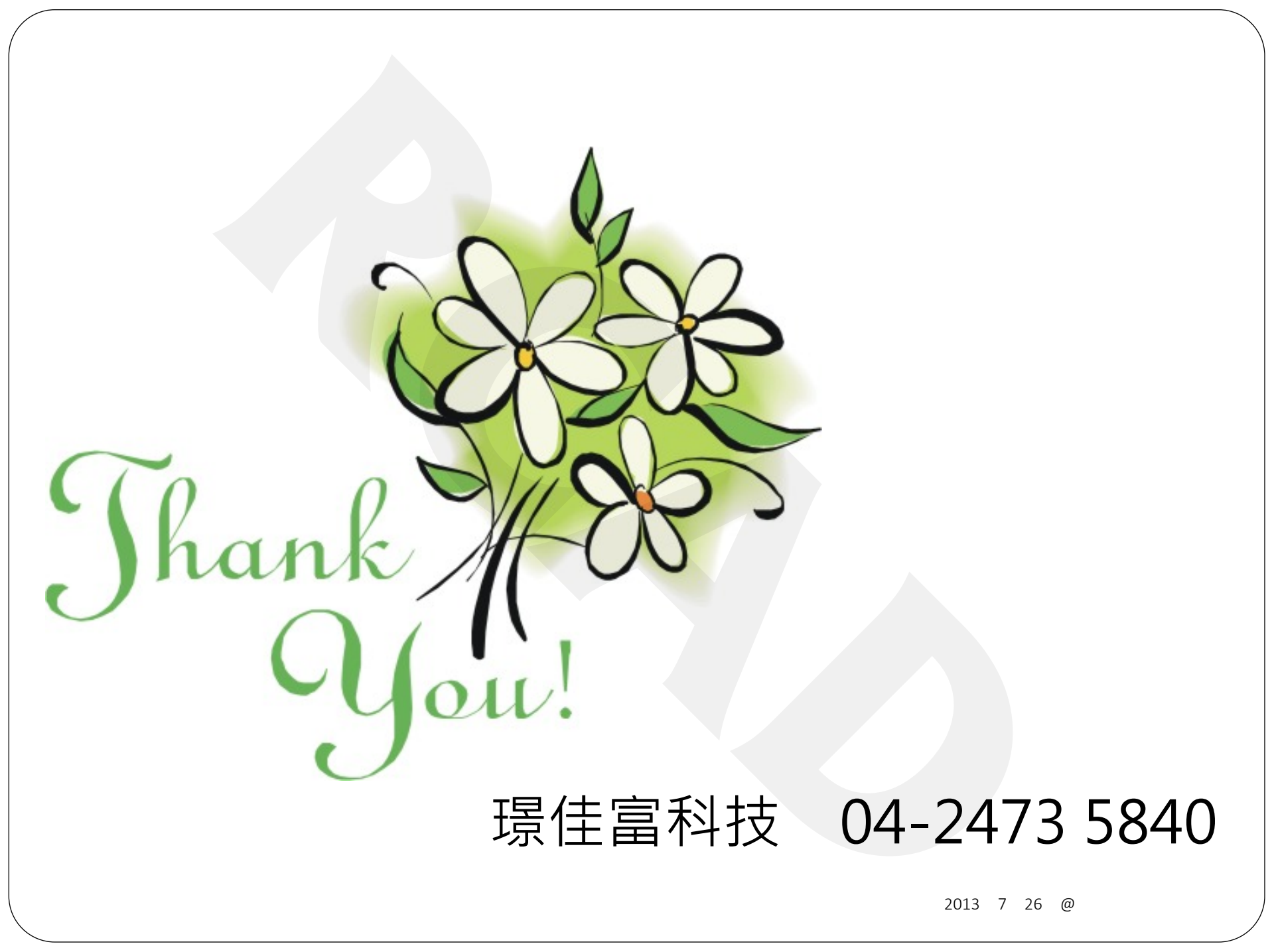